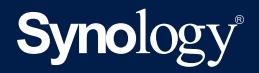

# ユーザーガイド Synology High Availability (SHA)

基準 DSM 7.0 および Synology High Availability 2.1.0

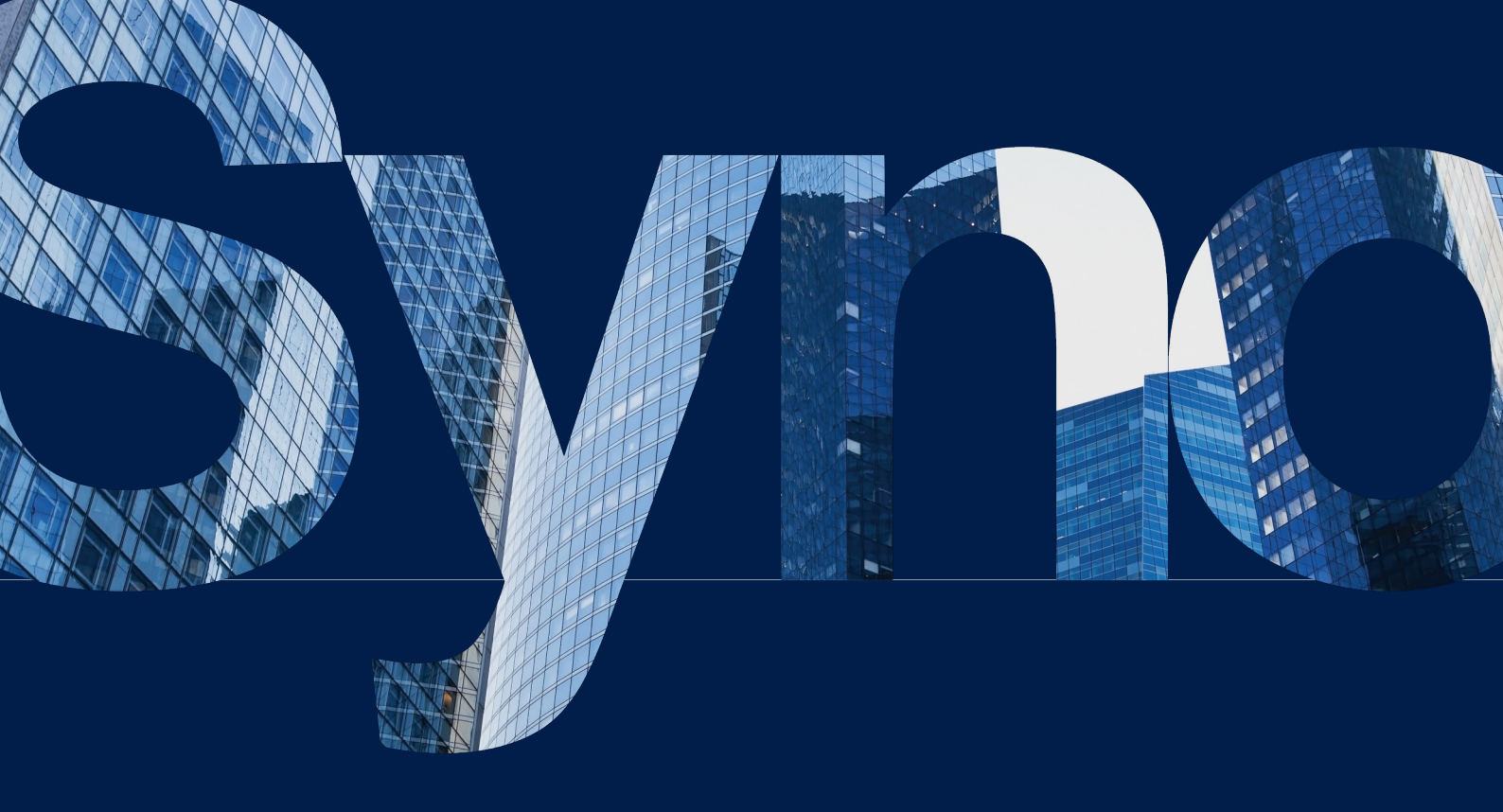

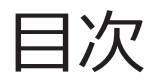

| 第1章:はじめに                         | 01 | 第5章 : ハイ アベイラビリティ クラスターの維持管理      | 37 |
|----------------------------------|----|-----------------------------------|----|
|                                  |    | 5.1 ソフトウェアをアップデート                 |    |
| 第2章:必要な環境                        | 02 | 5.2 ドライブファームウェアのアップデート            |    |
| 2.1 サポートされているモデル (2024 年 3 月現在 ) |    | 5.3 ネットワーク管理                      |    |
| 2.2 システム条件                       |    | 5.4 ストレージの容量拡張                    |    |
| 2.3 制限事項                         |    | 5.5 メモリの拡張                        |    |
|                                  |    | 5.6 M.2 SSD のインストレーション            |    |
| 第 3 章 : SHA クラスターのセットアップと設定      | 07 | 5.7 ネットワーク インターフェイス カードのインストレーション | /  |
| 3.1 ホストを接続する                     |    | 5.8 データ移行                         |    |
| 3.2 クラスターを構築する                   |    |                                   |    |
| 3.3 テストとシミュレーション                 |    | より詳しい情報                           | 51 |
| 3.4 SHA のストレージのセットアップ            |    | 関連の記事                             |    |
| 3.5 監視サービス                       |    | ソフトウェア仕様                          |    |
| 3.6 クォーラム サーバー                   |    | その他のリソース                          |    |
| 3.7 UPS                          |    |                                   |    |
| 3.8 電源管理                         |    |                                   |    |
| 3.9 システム通知                       |    |                                   |    |

第4章:SHAユーザーインタフェースを操作する 28
4.1 クラスタ
4.2 ホスト
4.3 ネットワーク
4.4 サービス
4.5 ストレージ
4.6 ログ
4.7 スプリットブレイン

第1章:はじめに

ハイアベイラビリティ ソリューションは、データベース、企業ファイル サーバー、仮想ストレー ジなどの重要なサービスの導入に関係しているあらゆる方から強い要望が寄せられています。これ らのサービスはいずれも、耐性が非常に低く、予期せぬ災害事象で停止することは受け入れられま せん。

ハイアベイラビリティは、その高コストと設定の複雑さのために企業専用のソリューションとされ てきました。しかし、Synology High Availability (SHA) は、プラス シリーズの大半およびすべての FS/XS シリーズデバイスで利用でき、クリティカルなサービスを保護するコスト効率の高いソリュ ーションとなっています。災害発生時に SHA は、システムやハードウェアの問題を解決するため に必要な労力にかかる影響を低減しながら、企業にとってミッションクリティカルなアプリケーシ ョンの停止を回避し、収益の損失を最小化します。

ハイアベイラビリティを実現するために、SHA は 2 台の Synology NAS を、**アクティブ**と**パッシブ** のサーバーとして動作させ、**ハイアベイラビリティクラスター**を形成します。これらのサーバー は、2 台のデバイス間でデータ同期と複製を円滑にする専用のプライベートネットワーク接続であ る、**Heartbeat 接続**によって接続されます。アクティブサーバーが誤動作あるいはサービスが異常 になると、サービスが自動可能にパッシブサーバーに**フェイルオーバー**し、それがサービスを引 き継いで停止時間を最小にします。これを踏まえてユーザーは、突然の災害時にでも、利用するサ ービスが継続的に維持されます。

Synology High Availability で提供されるサポートをフル活用したい方は、ユーザーガイドにある情報が役に立ちます。

SHA の設計とアーキテクチャ、一般的なシナリオ、ベストプラクティス、性能指標に関する情報は、 SHA ホワイト ペーパーを参照してください。

## 第2章:必要な環境

## 2.1 サポートされているモデル (2024 年 3 月現在 )

SHA とそのサポート対象デバイスに関する最新情報は、このページの適用モデルを参照してください。

| シリーズ    | 対応モデル                                                                                                    |
|---------|----------------------------------------------------------------------------------------------------|
| FS シリーズ | FS6400、FS3600、FS3410、FS3400、FS3017、FS2500、FS2017、FS1018                                                            |
| HD シリーズ | HD6500                                                                                                    |
| SA シリーズ | SA6400、SA3610、SA3600、SA3410、SA3400                                                                                 |
| 24 シリーズ | DS224+                                                                                                    |
| 23 シリーズ | RS2423RP+、RS2423+、DS923+、DS723+、DS423+、DS1823xs+                                                                   |
| 22 シリーズ | RS822RP+、RS822+、RS422+、DS3622xs+、DS2422+、DS1522+                                                                   |
| 21 シリーズ | RS4021xs+、RS3621xs+、RS3621RPxs、RS2821RP+、RS2421RP+、RS2421+、<br>RS1221RP+、RS1221+、DS1821+、DS1621xs+、DS1621+、DVA3221 |
| 20 シリーズ | RS820RP+、RS820+、DS1520+、DS920+、DS720+、DS620slim、DS420+、DS220+                                                      |
| 19シリーズ  | RS1619xs+、RS1219+、DS2419+II、DS2419+、DS1819+、DS1019+                                                                |
| 18シリーズ  | RS3618xs、RS2818RP+、RS2418RP+、RS2418+、RS818RP+、RS818+、DS3018xs、<br>DS1618+、DS918+、DS718+                            |
| 17 シリーズ | RS18017xs+、RS4017xs+、RS3617xs+、RS3617RPxs、RS3617xs、DS3617xsII、<br>DS3617xs、DS1817+、DS1817、DS1517+、DS1517           |
| 16 シリーズ | RS18016xs+、RS2416RP+、RS2416+、DS916+、DS716+II、DS716+                                                                |
| 15 シリーズ | RS815RP+、RS815+、DS3615xs、DS2415+、DS2015xs、DS1815+、DS1515+、<br>DS1515、DS715、DS415+                                  |
| 14 シリーズ | RS3614xs+、RS3614RPxs、RS3614xs、RS2414RP+、RS2414+、RS814RP+、RS814+                                                    |
| 13 シリーズ | RS10613xs+、RS3413xs+、DS2413+、DS1813+、DS1513+、DS713+                                                                |

## 2.2 システム条件

Synology High Availability (SHA) では、アクティブ サーバーとパッシブ サーバーのどちらも「ホスト」と呼ばれます。

#### モデルとバージョン

- ・SHA クラスターを構築するためには、SHA をサポートしてアクティブ サーバーおよびパッシブ サーバーとして動作する 2 台の Synology NAS (ホスト)が必要です
- 2 台のホストは同一モデルであることを推奨しますが、ハイブリッドハイアベイラビリティク
   ラスターを構築する同様なモデルを2台のホストとして使用することも可能です。より詳細な情報は、この記事を参照してさい。
- ・どちらのホストにも、同じ DSM および Synology High Availability パッケージバージョンがインス トールされている必要があります。最新バージョンをインストールすることをお勧めします。

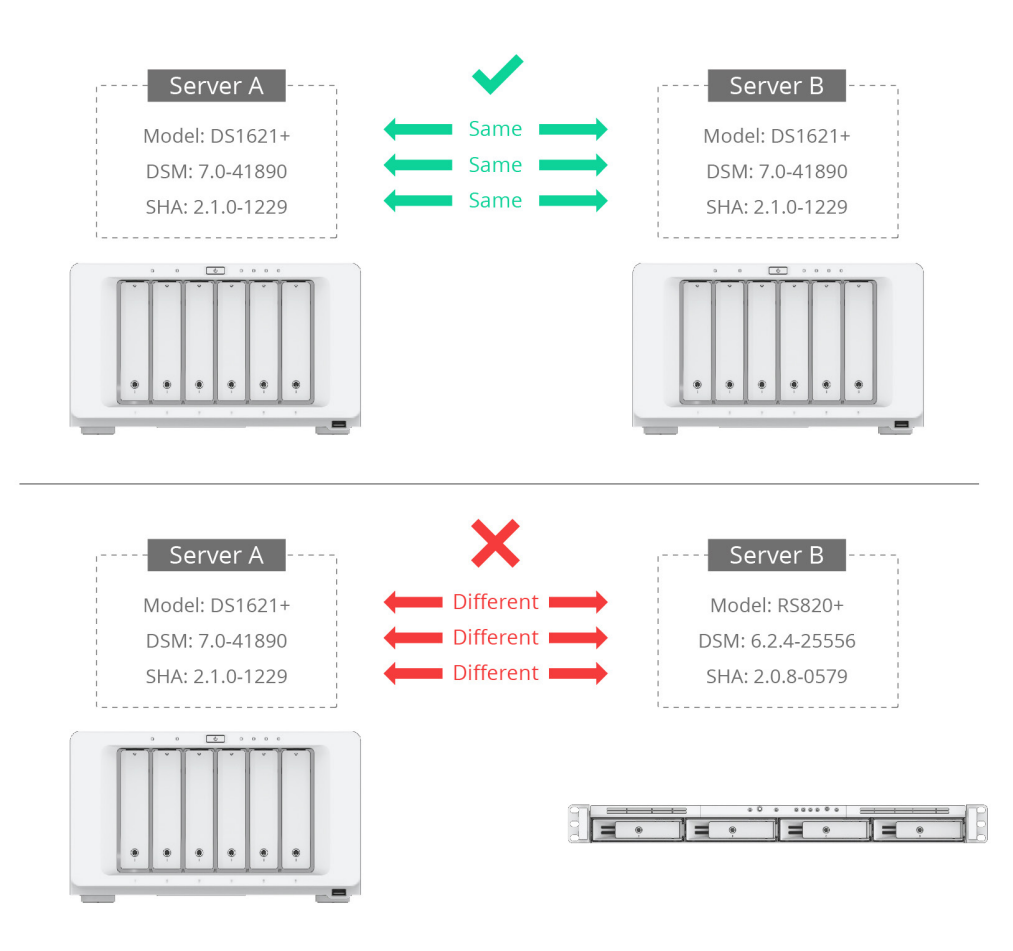

#### ボリュームとディスク

• 両方のホストのドライブ容量は同じにすることをお勧めします。

アクティブ サーバーとパッシブ サーバーは、同じ数のドライブをもっていなければなりません。
 さらに、ドライブはそれぞれのデバイスの同じスロットに入れる必要があります。例として、下の画像を参照してください。

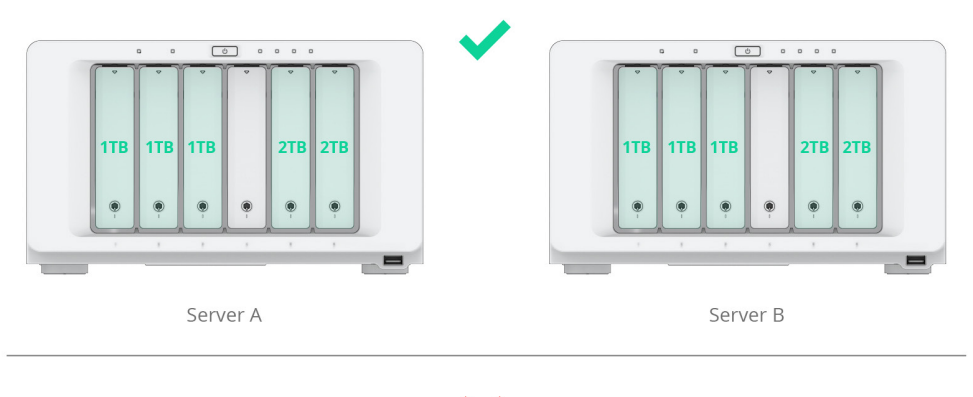

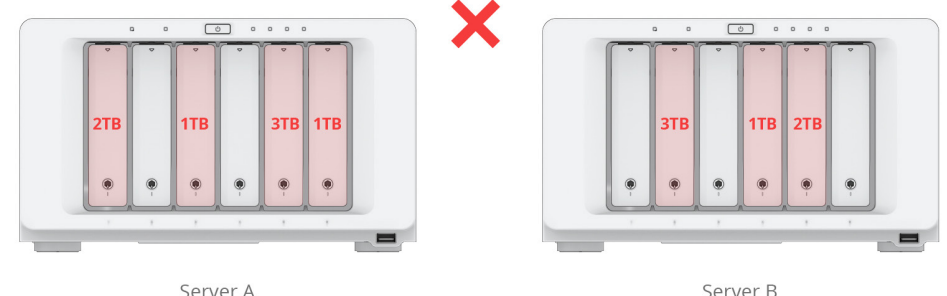

上記の図は参照用です。ディスクの数とサイズは、環境によって異なります。

- ホストには SHR フォーマットされたボリュームを含むことはできません。 [ストレージマネージャ] > [ボリューム] を選択して、SHR ボリュームが存在しないことを確認してください。SHR ボリュームがあった場合は、クラスターを設定する前にそれを取り除く必要があります。RAID タイプを変更する方法に関しては、この記事を参照してくだい。
- SHA クラスター上で SSD キャッシュを作るためには、各ホストのメモリ容量は同一でなければな りません。

#### ネットワーク環境

#### ネットワーク設定

ネットワーク設定が次の条件に合致していることを確認してください。設定が異なると、フェイル オーバー動作後に接続エラーが発生する可能性があります。

- クラスター接続のためには、両方のホストにスタティック IP アドレスが割り当てられていなけれ ばなりません。
- ・両方のホストは、同じネットワークインターフェースを使用して同じネットワークに接続しなければなりません。たとえば、片方のホストがLAN1によってサブネットAに接続されているとすると、他方のホストもLAN1によってサブネットAに接続されていなければなりません。

**注:**NTP サービスは、ハイ アベイラビリティ クラスターが構成されると有効になります。

#### ネットワークポートの数

両方のホストは同じ数のLAN ポートを備えていなければなりません。ホストに追加のネットワークインタフェースカードが装着されている場合、そのネットワークカードも追加のLAN ポートとしてカウントされます。

**注**: それぞれのホストでは、**ハイブリッド ハイ アベイラビリティ クラスター**と共に、異なる数の内蔵ネットワークポートをもつことができます。詳しくは、この記事を参照してください。

#### 接続上の制限事項

サーバーは、IPv6、PPPoE、Wi-Fiを介してネットワークに接続することはできません。ハイアベイ ラビリティ クラスターを作成しようとする前に、これらの機能は**無効化**しておいてください。

#### Heartbeat 接続

Heartbeat 接続が正しく動作するよう、システムはクラスターのセットアップ中に所定の接続設定 を自動的に確認し、調整します。詳細は、以下の情報を参照してください。

- Heartbeat 接続の間には、アクティブおよびパッシブのサーバー以外に他のデバイスがあっては なりません。
- ・2台のホストをスイッチなどを介さず直接接続することを強くお勧めします。
- 両方のホストで最速のネットワークインターフェースを使用するようにしてください。たとえば、1台のホストに10GbEネットワークカードが追加されている場合、この接続は10GbEネットワークカードを使用しなければなりません。
- Heartbeat 接続は、指定されたネットワークインタフェースを用いて他方の Synology NAS に Jumbo Frame パケットを転送します。接続がスイッチを経由している場合は、スイッチが Jumbo Frame をサポートしていることを確認してくだい。
- ・Heartbeat 接続には低レイテンシーが求められ、その応答時間は、1ms 以下でなければなりません。
- ・Heartbeat 接続の接続速度は 50MB/s より速くなければなりません。
- Heartbeat 接続の帯域幅が不足していると、アップロード速度が影響を受けます。そのため、 Heartbeat 接続の帯域幅はクラスターの全接続の帯域幅の合計よりも大きくなければなりません。 Link Aggregation や 10G/40G ネットワークインターフェイスなど、もっとも高速のネットワーク インタフェースを選ぶことをお勧めします。

#### 注意:

- Heartbeat 接続では、アクティブ サーバーとパッシブ サーバー間のデータ同期用に、2 つの IP アドレス(たとえば、169.254.1.1 と 169.254.1.2)が生成されます。これらの IP アドレスがネットワーク内の他のデバイスに使用されていないことを確認してください。
- ・Heartbeat インターフェースは、VLAN ID に対応していません。
- スイッチのトラフィックコントロールが、パケット損失を引き起こすことがあります。これ を回避するには、トラフィックコントロールを自動に設定するようにしてください。

#### Link Aggregation 設定

両サーバーは、データネットワークおよび Heartbeat 接続に対し、同じ Link Aggregation 設定であ ることが必要です。ハイ アベイラビリティ クラスターを構築した後は、Link Aggregation の設定は 変更できなくなります。

#### 注意:

- Link Aggregation モードは、Heartbeat 接続が直結で、スイッチを介していない場合、IEEE
   802.3ad Dynamic Link Aggregation あるいは Balance XOR を選択してください。それ以外では、 Heartbeat 接続が問題を起こす可能性があります。
- Heartbeat 接続がスイッチを介している場合、Link Aggregation モードとして Adaptive
   Load Balancing または Balance XOR を選択し、スイッチ上の IEEE 802.3ad (Dynamic) Link
   Aggregation (LACP, 802.1AX) は無効にします。
- ハイアベイラビリティクラスターが作られると、Heartbeat 接続用に選択された Bond が自動 フェイルオーバーとロードバランシングに対応するよう、自動的に「ラウンドロビン」モード になります。Bond は、クラスターの削除後に初期設定に戻ります。

#### Open vSwitch の設定

**Open vSwitch** の状態は、両サーバーで同じでなければなりません (有効あるいは無効)。**Open vSwitch** の設定は、ハイ アベイラビリティ クラスターが構築された後にも変更できます。

## 2.3 制限事項

#### パッケージとソフトウェアの制限

ハイ アベイラビリティ クラスターが形成されると、次のパッケージと機能は利用できなくなります。

- PetaSpace
- Migration Assistant
- Synology の Central Management System (CMS) でハイ アベイラビリティ クラスターを再起動 / シャットダウンする機能。
- ・ Virtual Machine Manager のクラスター機能
- Synology MailPlus Server のクラスター機能
- Synology Directory Server は、クラスターを作成した後に設定してください。クラスターを作成 する前に Synology Directory Server がインストールされている場合は、使用中の Synology NAS でクラスターを作成するセクションで手順を参照してください。

#### USB デバイスの制限事項

SHA は、USB デバイスに対してはスイッチオーバー / フェイルオーバーをサポートしません。USB デバイスによって提供されるサービスやアプリケーションは、スイッチオーバー / フェイルオーバ ー後には正しく機能しない場合があります。

**注:**共有フォルダーを暗号化し、**Key Manager でキー ストアの場所**として USB デバイス選択し た場合で、スイッチオーバーやフェイルオーバー後にその共有フォルダーを自動的にマウントさ せたい場合、**この記事**にある手順に従ってください。

## / 第 3 章 : SHA クラスターのセットアップと 設定

## 3.1 ホストを接続する

クラスターと Heartbeat 接続のためにより広い帯域を確保するには、ネットワークインタフェース を次のように設定することをお勧めします。

- 利用できる1GbEネットワークインタフェースが4つある場合は、クラスターとHeartbeat 接続のためにデュアルインタフェースのLink Aggregationを設定します。
- ・10 GbE ネットワーク インタフェースが 2 つある場合は、そのひとつをクラスター接続に、もう ひとつを Heartbeat 接続に使用することをお勧めします。

このセクションでは、ホストを接続し、ハイ アベイラビリティ クラスターを構築する方法を説明 します。

 ネットワークケーブルを使って2台のホストを接続します。この接続は、2台のホストの間の Heartbeat 接続として機能し、アクティブ(プライマリ)サーバーからパッシブ(セカンダリ)サ ーバーへの通信とデータコピーの役に立ちます。この接続は、第2章の Heartbeat 接続セクシ ョンに挙げられている条件を満たしている必要があります。[必要な条件] > [システム要件] > [ネットワーク環境]。

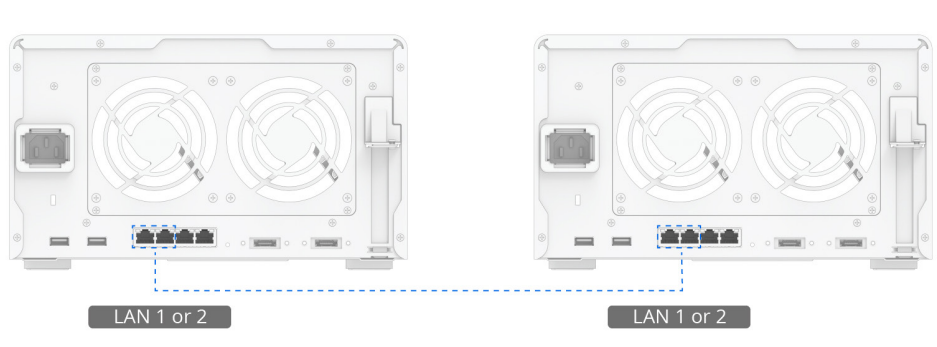

Heartbeat Connection

残りのネットワークインターフェイスを使って、ネットワークケーブルで2台のサーバーをネットワークにを接続します。これらの接続が正しく機能し、同じネットワークに属しているかを確認してください。ネットワークの切断によって生じるサービス停止を避けるため、ネットワーク環境で複数のスイッチを使用することをお勧めします。

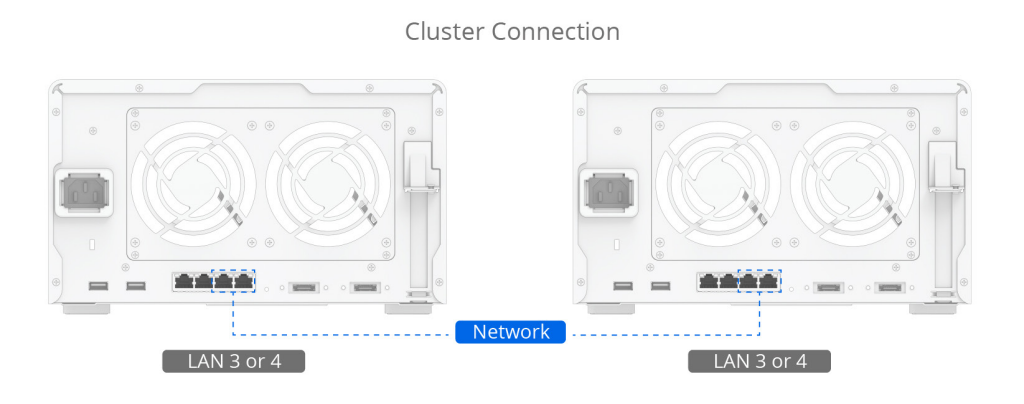

3. 以上でホストをハイ アベイラビリティ クラスターを構築する準備ができました。次のセクションに進んでください。

## 3.2 クラスターを構築する

#### 2 台の新しい Synology NAS でクラスターを構築します。

このセクションでは、2 台の**新しい** Synology NAS を使用してハイアベイラビリティ クラスターを 構築する方法について手順を説明します。たとえば、2 台の新品の DS1621+ Synology NAS を使い、 サーバー A (アクティブ)とサーバー B (パッシブ)とします。この例では、クラスターはボリュー ムを作成する前に構築されます。2 つの異なるモデル (ハイブリッド ハイ アベイラビリティ クラ スター)を使用すると、クラスターに影響を与えます。詳しくは、この記事を参照してください。

- 1. 必要であれば、【コントロールパネル】>【ネットワーク】>【全般】に進み、各デバイスで サーバー名を編集します。
- [コントロールパネル] > [ネットワーク] > [ネットワークインタフェース] に進み、 Heartbeat 接続用のネットワークインタフェースを選択して[編集] をクリックします。次に、 [ネットワーク設定を自動的に取得する (DHCP)] を選択します。終了したら、[OK] をクリッ クします。
- 3. 両サーバーの IP アドレスは同じサブネットに属していなければならず、スタティック IP アドレ スを割り当てます。スタティック IP アドレスを割り当てるには、ネットワークインタフェース を選択してから、【編集】をクリックし、【手動設定を使う】を選択し、必要な情報を入力し ます。例として次の設定を参照してください。
  - ・ サーバー A
    - ・ サーバー名:NAS-A
    - ・ LAN 1: DHCP IP アドレス
    - ・ LAN 2: スタティック IP アドレス 10.17.196.12

- ・ サーバー B
  - ・ サーバー名:NAS-B
  - ・ LAN 1 : DHCP IP アドレス
  - ・ LAN 2: スタティック IP アドレス 10.17.196.13
- 4. それぞれのサーバーで、**[パッケージセンター]**に進み、**Synology High Availability** をインストールします。
- 5. アクティブ サーバー (サーバー A) の役割をもたせたいホストに [administrators] グループに属 するアカウントでサインインします。
- 6. Synology High Availability を開きます。
- 7. [ハイアベイラビリティクラスターの作成]をクリックして、クラスター作成ウィザードを開きます。

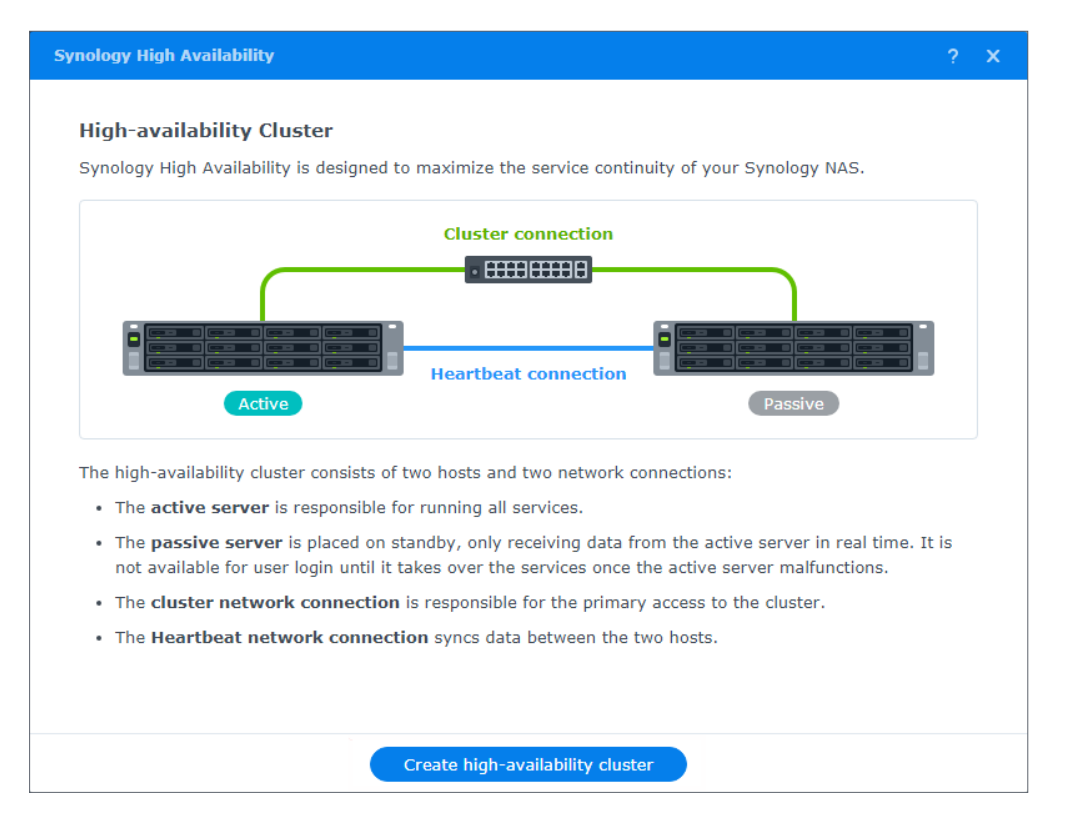

8. 始める前にページの内容を注意深く読んでください。2 台のサーバーの構成が要件満たしていることを確認した後、【次へ】をクリックします。

| Synology High Availability                                                                                                    | ? | × |
|----------------------------------------------------------------------------------------------------|---|---|
|                                                                                                    |   |   |
| Before you start                                                                                                    |   |   |
| Synology High Availability requires two compatible Synology NAS and identical system configurations.                                                                              |   |   |
| 1. Make sure the following configurations are identical on both hosts:                                                                                                    |   |   |
| Storage                                                                                                    |   |   |
| • The number, capacity and inserted slots of drives 👔                                                                                                    |   |   |
| Network                                                                                                    |   |   |
| • The total number of network interfaces 🧯                                                                                                    |   |   |
| The network settings                                                                                                    |   |   |
| DSM version                                                                                                    |   |   |
| <ol><li>Make sure both hosts are assigned with at least one set of static IP address as the cluster connection t<br/>enable external communication with client devices.</li></ol> | 0 |   |
| <ol> <li>Make sure to set up a Heartbeat connection to enable internal communication between the two host<br/>servers.</li> </ol>                                                 |   |   |
| 4. Make sure the hostnames of both hosts are different $(i)$                                                                                                    |   |   |
| 5. Refer to the video tutorial on how to set up a high-availability cluster                                                                                                    |   |   |
|                                                                                                    |   |   |
|                                                                                                    |   |   |
| Back Next                                                                                                    |   |   |

- 9. 推奨のネットワーク構成がニーズを満たしている場合、推奨事項に従ってネットワークを設定 します。
- **10. クラスター接続**と Heartbeat 接続のためのネットワークインタフェースを選択します。例として、クラスターインタフェースに LAN 2 を、Heartbeat インタフェースに LAN 1 を使用するとします。[次へ]をクリックします。

| ynology High Availability                                                                                                    | ?                                                                                                    | × |
|----------------------------------------------------------------------------------------------------|----------------------------------------------------------------------------------------------------|---|
| Set up network interfaces                                                                                                    |                                                                                                    |   |
|                                                                                                    | Cluster connection                                                                                                    |   |
|                                                                                                    | Heartbeat connection                                                                                                    |   |
| Both cluster and Heartbeat interfaces<br>recommended for a better performanc<br><b>Cluster interface</b> is the network inte | are crucial in the high-availability cluster. <u>Link Aggregation</u> is highly<br>:e.<br>rface used for accessing the cluster. <b>i</b> |   |
| LAN 2 (1 Gbps)                                                                                                    | •                                                                                                    |   |
| Heartbeat interface is the network i                                                                                         | nterface used for syncing data between the hosts. ( $i$                                                                                  |   |
| LAN 1 (1 Gbps)                                                                                                    | •                                                                                                    |   |
| LAN 1 (1 Gbps)                                                                                                    | •                                                                                                    |   |
|                                                                                                    | Back Next                                                                                                    |   |

- 11.パッシブ サーバー用に、administrators グループに属するアカウントの資格情報を入力します。 [次へ] をクリックします。
- 12.クラスターにアクセスするために、使用するハイ アベイラビリティ クラスターの名前および IP アドレスを指定します。クラスターの IP は、両サーバーで同じサブネットになければならず、 スタティック IP となります。DHCP IP は使用しないでください。完了したら、【次へ】をクリ ックします。例として、次の名前と IP アドレスを使用します。
  - ・ クラスターホスト名:NAS-HA
  - ・ クラスタースタティック IP アドレス: 10.17.196.14
- 13.このウィザードは、システムがの要件を満たすかどうかをチェックします。検証が完了した時 点で、**[次へ]**をクリックします。

| Name                | Status   |
|---------------------|----------|
| System Information  | •        |
| Volume              | •        |
| Network Service     | 0        |
| Network Setup       | 0        |
| Heartbeat Interface | <b>O</b> |

14.設定を確定して、[**完了**]をクリックします。

15.指示を読んだ後に、チェックボックスにチェックを入れ、[はい]クリックします。

- 16.ウィザードが、ハイ アベイラビリティ クラスターの作成を開始します。必要な時間は、環境毎 に変わります。
  - クラスターの作成プロセス中は、アクティブ サーバーやパッシブ サーバーの電源を切らない
     でください。クラスター作成プロセス中に電源喪失が起きた場合、クラスタの作成が失敗します。
- 17.このプロセスが完了すると、新しいクラスターホスト名と IP アドレスでデータおよびサービス にアクセスできるようになります。

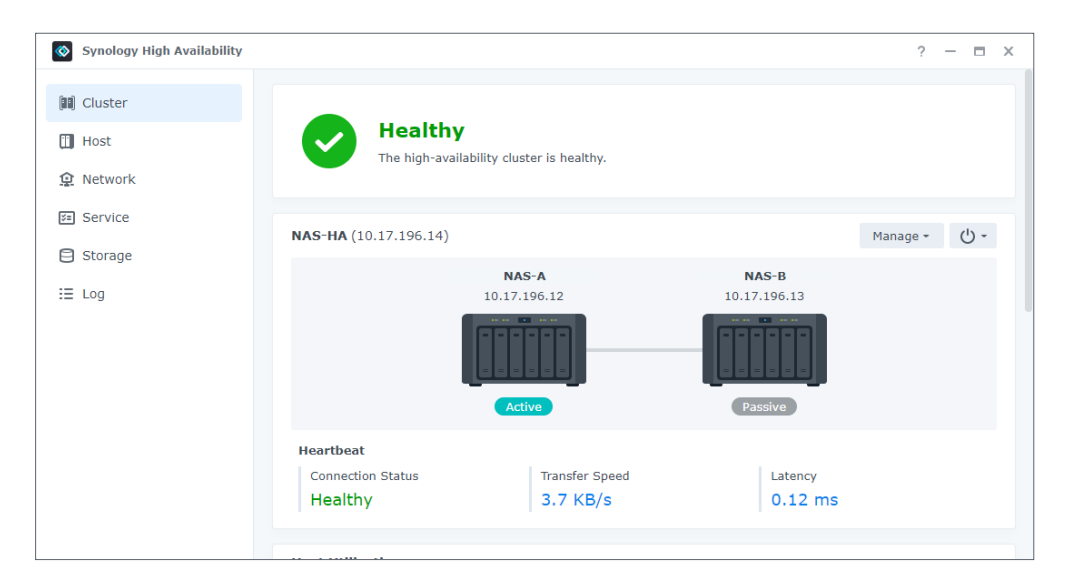

#### 注意:

- Synology NAS を検索することで、Synology Assistant を使用して、クラスターの状態をチェックできます。クラスターホスト名と IP アドレスの確認は、クラスターが作成された後にのみ可能です。
- ・クラスターホスト名と IP アドレス経由で共有フォルダーおよびサービスにアクセスできます。
- クラスターが作成されると、パッシブサーバーはそれ自身でサービスを提供することはしなくなり、スタンバイモードになります。
- クラスターは、Synology High Availability で管理することができます。第4章:SHA ユーザ
   ーインタフェースを操作で詳細を参照してください。

#### Synology NAS を使用してクラスターを作成する

このセクションでは、すでに使用中の Synology NAS でハイ アベイラビリティ クラスターを作成す るプロセスについて説明します。

たとえば、Synology DS1621+ を使用しているとしましょう。デバイスを一定期間使用した後、ハ イアベイラビリティ クラスターを作るために新しい DS1621+ をもう 1 台購入します。

既に使用している Synology NAS でハイ アベイラビリティ クラスターを作成するプロセスは、2 台の新しい Synology NAS でクラスターを作ると同じです。ただし、いくつか異なる点がありますので注意が必要です。

- 1. 既存の環境が、第2章:必要な環境に定義される要件を満たしていることを確かめてください。
- Synology High Availability は、SHR が実装された Synology NAS (Synology Hybrid RAID) をサポート していません。既存の Synology NAS 上に SHR を既に設定している場合、ハイアベイラビリテ ィクラスターを作成する前に SHR ストレージプールを削除してください。SHR ストレージプー ルの RAID タイプは、他の非 SHR の RAID タイプに直接変更することはできません。以下の手順 でデータをバックアップし、他の RAID タイプのストレージプールを新たに作成してから、新し いストレージプールにデータを復元します。
  - a. ストレージプールをバックアップします。手順は、この記事を参照してください。
  - **b. [ストレージマネージャ]**>[**ストレージ**]の順に進み、削除する SHR ストレージプールを選 択します。
  - c. [削除] をクリックします。
  - d. 新しいストレージプールを作成し、非 SHR RAID タイプを選択します。手順は、DSM 7.0 と DSM 6.2 用のそれぞれのヘルプ記事を参照してください。
  - e. 新しいボリュームを作成します。手順は、**DSM 7.0** と **DSM 6.2** 用のそれぞれのヘルプ記事を 参照してください。
  - f. バックアップされたデータを、新たに作られたストレージプールとボリュームに復元します。手順は、この記事を参照してください。

- ハイアベイラビリティクラスターは、Synology Directory Server をインストールする前に作成 しておかなければなりません。すでに Synology Directory Server がインストールされている場 合は、以下の手順に従い、そのデータと設定をバックアップしてから、パッケージをアンイン ストール/再インストールします。
  - a. Synology Directory Server を、Hyper Backup を用いてバックアップします。より詳細は、 DSM 7.0 と DSM 6.2 の対応する記事をご覧ください。
  - **b. [パッケージ センター**]に進み、Synology Directory Server をアンインストールしてください。
  - c. ハイアベイラビリティクラスターを作成します。
  - **d.** Synology Directory Server を再インストールし、Hyper Backup を使用してパッケージデー タと設定を復元します。手順は、DSM 7.0 と DSM 6.2 用のそれぞれのヘルプ記事を参照して ください。
- クラスターが作成されると、メインページにリダイレクトされ、システムが最初の同期を実施 します。アクティブ サーバー上の全データは、パッシブ サーバーと完全に同期されます。

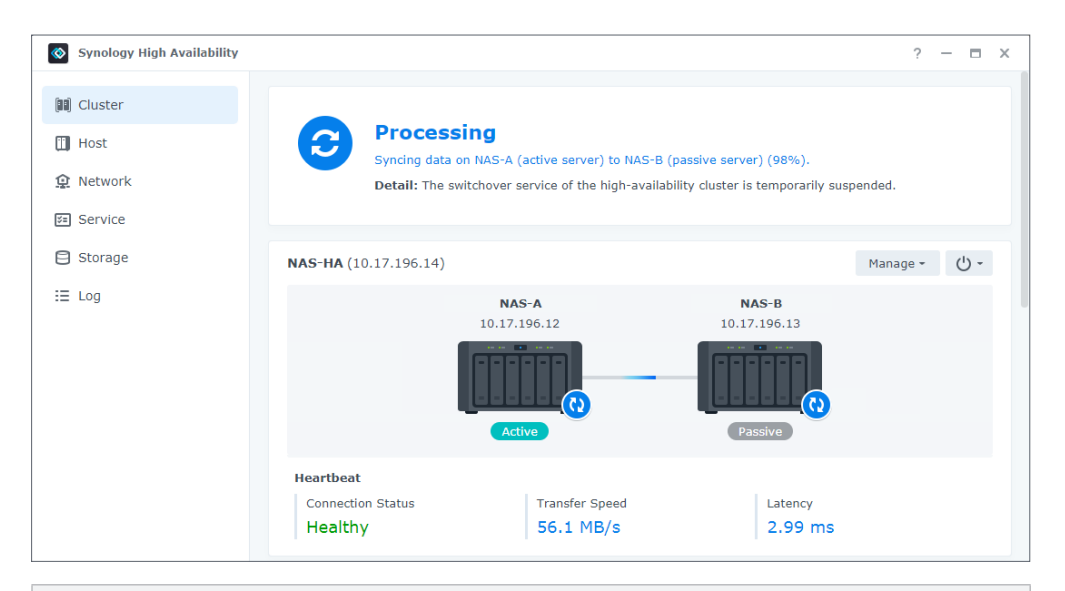

注: Synology NAS にアクセスする際に、アクティブ サーバーの元のホスト名や IP アドレスは使用しません。フェイルオーバー後にサービスがもう一方のサーバーに移行された場合、元のアク ティブ サーバーはパッシブ サーバーになります。元のデバイスのホスト名や IP アドレスをその まま使用し続けると、フェイルオーバーの時点でデバイスのサービスにアクセスできません。

#### パッシブ サーバーを既存のクラスターに追加する

このセクションでは、既存のクラスターにパッシブ サーバーを追加するプロセスを説明します。 例として、使用中のアクティブ サーバーと、クラスターに追加されるパッシブ サーバーが共に DS1621+ だとします。これらのサーバーをそれぞれサーバー A、サーバー B と呼ぶことにします。

- パッシブ サーバー (サーバー B)の設定については、2 台の新しい Synology NAS でクラスター を構築するの手順 1-4 を参照してください。
- 2. administrators グループに属するアカウントでアクティブ サーバーにサインインします。

#### 3. Synology High Availability を開きます。

4. + をクリックしてパッシブ サーバーを追加します。

| Synology High Availability                                                                                                    |                                                                                                    | ? — 🗆 X          |
|----------------------------------------------------------------------------------------------------|----------------------------------------------------------------------------------------------------|------------------|
| Cluster  Cluster Cluster  Cluster  Cluster  Cluster  Cluster  Cluster  Cluster  Cluster  Cluster  Cluster  Cluster  Cluster  Cluster  Cluster  Cluster  Cluster  Cluster  Clu | Warning<br>No passive server in the high-availability cluster.<br>Suggestion: Click Manage to add a passive server. |                  |
| Storage                                                                                                    | NAS-HA (10.17.196.14)                                                                                               | Manage - 🕛 -     |
| i≣ Log                                                                                                    | NAS-A No passiv<br>10.17.196.12                                                                                     | 2 server         |
|                                                                                                    | Host Utilization                                                                                                    |                  |
|                                                                                                    | NAS-A (Active)     NA                                                                                               | o passive server |

- 5. [はい] をクリックしてクラスター作成ウィザードを開きます。クラスター作成中もアクティ ブ サーバー上のサービスは継続します。
- **6. 始める前に**ページの内容を注意深く読んでください。2 台のサーバーの構成が要件満たしていることを確認した後、**[次へ]**をクリックします。
- クラスターインタフェースと Heartbeat インタフェースは、既存のアクティブ サーバーの設定 に基づきます。クラスターまたは Heartbeat のインタフェースに変更を加えたい場合は、ハイ アベイラビリティ クラスターを削除し、2 台のホストのネットワークを再設定してから、ハイ アベイラビリティ クラスターを再構成します。[次へ]をクリックします。
- パッシブ サーバー上で administrators グループに属すアカウントの資格情報を入力します。[次へ]をクリックします。
- 9. このウィザードは、システムがの要件を満たすかどうかをチェックします。完了したら、[次へ] をクリックします。
- 10.設定を確定して、[完了]をクリックします。
- 11.指示を読んだ後に、チェックボックスにチェックを入れ、[はい]クリックします。
- 12.ウィザードが、ハイ アベイラビリティ クラスターの作成を開始します。必要な時間は、環境毎 に変わります。
  - パッシブ サーバーを追加中は、アクティブ サーバーやパッシブ サーバーの電源を切らないで ください。クラスター作成プロセス中に電源喪失が起きた場合、クラスタの作成が失敗しま す。
- 13.完了すると、メインページにリダイレクトされます。クラスタの状態は、データ同期中を示し ます。

## 3.3 テストとシミュレーション

SHA の**フェイルオーバー**機構は、システムのご動作で生じるデータ損失を最小化するための重要な 要素です。お客様のディザスター リカバリープランが強力で実証済であるよう、災害シナリオを シミュレートして SHA の設定を確認できます。

#### はじめる前に

- ・重要なデータを必ずバックアップしてください。テスト中はお客様のデバイスは切断されますので、データ損失の可能性があります。
- クラスタの IP アドレスを使用して DSM にサインインします。サインイン時にはアクティブ サーバーの IP アドレスの使用はお勧めしません。また、パッシブサーバーの IP アドレスは利用できません。
- ・テストプロセスの間にクラスタやサーバーが削除されるような問題が生じた場合は、アクティブ
   サーバーの IP アドレスを使用して再度 DSM にサインインできます。

#### 手動スイッチオーバーと自動フェイルオーバー

スイッチオーバーはシステム保守のために手動で行われ、短いサービス停止を伴います。1回の自動フェイルオーバーはさまざまなイベントがきっかけとなって実行されます。あるエラーが発生すると(ネットワーク使用不能、ソフトウェアエラー、ハードディスク損傷、RAID 損傷など)、システムは可用性を高めるべく、アクティブサーバーからパッシブサーバーへのフェイルオーバーサービスを自動的に開始します。

#### スイッチオーバーのきっかけ:

クラスタページで、クラスタの状態が**正常**であることを確認してから、**[管理]**>**[スイッチオー** バー]をクリックします。クラスタ内のサーバーはロールを交換し、元のアクティブ サーバーは パッシブ サーバーのロールを引き受け、一方元のパッシブ サーバーがアクティブになり、サービ スの提供を引き継ぎます。

#### 自動フェイルオーバーを実行する

**クラスタ**ページで、クラスタの状態が**正常**であることを確認してから、次のイベントのいずれかひ とつを実行し、エラーを発生させて自動フェイルオーバーを動作させます。

- ・停電をシミュレートするために、アクティブ サーバーから電源を抜きます。
- ネットワーク障害をシミュレートするために、クラスタ接続からアクティブサーバーを切断します。Heartbeat 接続は切断しないでください。

スイッチオーバーや自動フェイルオーバーの作動、接続障害のシミュレーションを手動で行う方法 については、**この記事**を参照してください。

#### スプリットブレイン エラーのシミュレーションとソリューション

スプリットブレインエラーは、Heartbeat 接続およびクラスタ接続の間の接続が途切れた場合に発生します。アクティブとパッシブ両サーバーがアクティブサーバーのロールを引き受けようとし、「スプリットブレイン」状態となります。これによりサーバー上のデータ不一致が生じる可能性があり、できるだけ早く解決しなければなりません。スプリットブレインの詳細情報は、スプリットブレイン

このセクションでは、スプリットブレインエラーのテストおよび解決方法が示されています。テス トプロセスはクラスタの状態に影響を与えるため、これを行う場合はクラスタがサービスを提供し ていない時にすることをお勧めします。

#### セーフモードにはいる(スプリットブレインモード)

1. 共有フォルダー (Share1) を作成するために、[コントロールパネル]> [共有フォルダー] に進みます。テストファイル (1.txt と 2.txt) を File Station を通じて Share1 にアップロードします。

| File Station |                            |           |           | ? — 🗖 X             |
|--------------|----------------------------|-----------|-----------|---------------------|
| ▼ NAS-HA     | < > C Share1               |           |           | 🛨 🔍 Q - Search      |
| Share1       | Create • Upload • Action • | - Tools - | Settings  | = - ≣∔              |
|              | Name                       | Size      | File Type | Modified Date :     |
|              | 😨 #recycle                 |           | Folder    | 2021-07-27 23:44:43 |
|              | 1.txt                      | 81 Bytes  | TXT File  | 2021-07-09 13:56:43 |
|              | 2.txt                      | 78 Bytes  | TXT File  | 2021-07-09 13:57:25 |
|              |                            |           |           |                     |
|              |                            |           |           | 4 items C           |

- 2. アクティブ サーバー (NAS-A) からすべてのケーブルを手早く抜きます。サービスは一時的に利 用できなくなります。
- システムはアクティブ サーバー (NAS-A) が利用不能になったことを知り、パッシブ サーバー (NAS-B) への自動フェイルオーバーを実施します。パッシブ サーバー (NAS-B) がアクティブ サー バーとなり、サービスの提供を開始します。

 ハイアベイラビリティ クラスタの IP アドレスを使用して NAS-B にサインインします。ハイアベ イラビリティ クラスタは、NAS-B がアクティブ サーバーに、NAS-A が 検出不能の状態となりま す。この場合、NAS-A と NAS-B はいずれもアクティブ サーバーとして動作します。<sup>1</sup>

| Synology High Availability |                                           |                                                                |                                 | ? — 🗖                 |
|----------------------------|-------------------------------------------|----------------------------------------------------------------|---------------------------------|-----------------------|
| III Cluster                | Unable to detec<br>Suggestion: M<br>made. | t passive server NAS-A.<br>Jake sure passive server NAS-A is j | powered-on and all network corr | nections are properly |
| Storage ⋮ Log              | NAS-HA (10.17.196.14)                     |                                                                |                                 | Manage • 🕐 •          |
|                            | [                                         | NAS-A<br>10.17.196.12<br>Passive                               | NAS-B<br>10.17.196.13           |                       |
|                            | Heartbeat                                 | Transfor Speed                                                 | Latancy                         |                       |
|                            | Disconnected                              | -                                                              | -                               |                       |

- 5. NAS-B の共有フォルダー **Share1** 内のデータに変更を加え、それぞれのサーバー上のファイルに 不一致(データ不整合)を作ります。
- 約 10 分後、NAS-A の Heartbeat インターフェイスとプライマリのクラスタインタフェースのネットワークケーブルを再接続します。NAS-A と NAS-B が再接続されると、システムはデータの統合を開始します。システムがデータの不整合(スプリットブレインエラー)を発見すると、ハイアベイラビリティ クラスタはセーフモードにはいります。

| Synology High Availability      |                                                                                            |                                                                                                    |                                                         | ?                  |                  | 1 X |
|---------------------------------|--------------------------------------------------------------------------------------------|----------------------------------------------------------------------------------------------------|---------------------------------------------------------|--------------------|------------------|-----|
| Cluster  Host  Network  Service | Critical<br>A split-brain error<br>Detail: The data<br>data inconsisten<br>Suggestion: Cli | or occurred.<br>a on the hosts are inconsistent, so t<br>Cy.<br>ck Manage > <b>Resolve split-brain</b> | he service is now suspend<br>errors and follow the inst | led to prevent fur | ther<br>e issue. |     |
| E Log                           | NAS-HA (10.17.196.14)                                                                      |                                                                                                    |                                                         | Manage •           | Ċ)               | -   |
| ្រុ Spiit-brain                 | ļ                                                                                          | NAS-A<br>10.17.196.12<br>Current login                                                                 | NAS-B<br>10.17.196.13                                   |                    |                  |     |
|                                 | Heartbeat                                                                                  |                                                                                                    |                                                         |                    |                  |     |
|                                 | Connection Status                                                                          | Transfer Speed                                                                                         | Latency                                                 |                    |                  |     |

 しばらく待った後、いずれかのサーバーの IP アドレスで DSM (NAS-A) にサインインします。ハ イアベイラビリティ クラスタの状態がスプリットブレイン エラーを表示しています。

#### 注意:

スプリットブレインエラーのステータスがない場合は、このシミュレーションが不成功であることを示しています。デバイスに接続を戻し、このセクションの最初から手順をやり直してください。

#### スプリットブレインエラーを解決する

- 1. クラスタの IP アドレスで DSM (NAS-A) にサインインします。
- 2. ハイアベイラビリティ クラスタの両方のサーバー上のサービスと IP アドレスは、スプリットブレイン エラーが解決されるまで使用できません。
- 3. スプリットブレインという名称のタブが左側のパネルに現れます。このタブで、2 台のサーバ ー上の共有フォルダー内のファイルにある差異と、それぞれのサーバーがアクティブ サーバー になった時刻が表示されます。右側のドロップダウンメニューから、比較するから共有フォル ダを選択します。

| Synology High Availability |                                                                                      |                                             |                                                              | ? — 🗆 X                                                                                                |
|----------------------------|--------------------------------------------------------------------------------------|---------------------------------------------|--------------------------------------------------------------|----------------------------------------------------------------------------------------------------|
| (III) Cluster              | This is a list of inconsistent fil<br>data. If you wish to restore tl<br>comparison. | les caused by split<br>he cluster service i | -brain errors. The time need<br>mmediately, you can refer to | ed for the calculation may vary by the amount of<br>o this <u>article</u> for more information on data |
|                            | Resolve split-brain errors                                                           | i                                           |                                                              | Select a shared folder                                                                                 |
|                            |                                                                                      |                                             |                                                              | Compare all shared folders                                                                             |
| service                    |                                                                                      |                                             |                                                              | Share1                                                                                                 |
| Storage                    |                                                                                      |                                             |                                                              |                                                                                                    |
| :≣ Log                     |                                                                                      |                                             |                                                              |                                                                                                    |
| 😫 Split-brain              |                                                                                      |                                             |                                                              |                                                                                                    |
|                            |                                                                                      | Please                                      | select a shared folder for cor                               | mparison.                                                                                              |
|                            |                                                                                      |                                             |                                                              |                                                                                                    |

- 4. File Station は読み取り専用モードとなりますが、引き続きファイルのダウンロードや表示ができます。
- 5. [クラスタ] タブ上で、[管理] タンをクリックし、クラスタのシャットダウンやスプリットブレ イン エラーの解消ができます。2 つのオプションがあります。詳細はスプリットブレイン セク ション(第4章: SHA ユーザーインタフェースを操作内)を参照してください。
- 6. 1 つのサーバーからのみデータを保持するを選択し、さらに新しいアクティブ サーバーとして NAS-B を選択します。
- 7. 設定を適用して終了します。数分後、**クラスタ**ページにリダイレクトされ、クラスタの状態は、 データ同期中を示します。
- 8. 同期終了後に、Share1 のデータが最新のデータを含んでいるかどうかを再チェックするため File Station に進みます。

第3章: SHA クラスターのセットアップと設定

## 3.4 SHA のストレージのセットアップ

#### はじめる前に

このユーザーガイドは、SHA の最小要件に基づいた、次の例を使用しています。

• HDD : 2

- ストレージプール : RAID-1
- ストレージペース / ファイルシステム : Btrfs

#### 注意:

- ・サポートされるのは、RAID 1、RAID 5、RAID 6、RAID 10、RAID F1、および BASIC です。
- ・使用したことのあるハードディスクは予期せぬ問題が起きることがあるため、新品のハードディスクをインストールしてください。
- ストレージ設定は、アクティブとパッシブ両方のサーバーが同じ設定になるよう、両サーバーで同期されます。

#### ストレージ設定

1. クラスタの IP アドレスを使用して DSM にサインインし、ストレージマネージャに進みます。

**2. [ストレージ]**に進み、**[作成]** > **[スタート]** をクリックします。

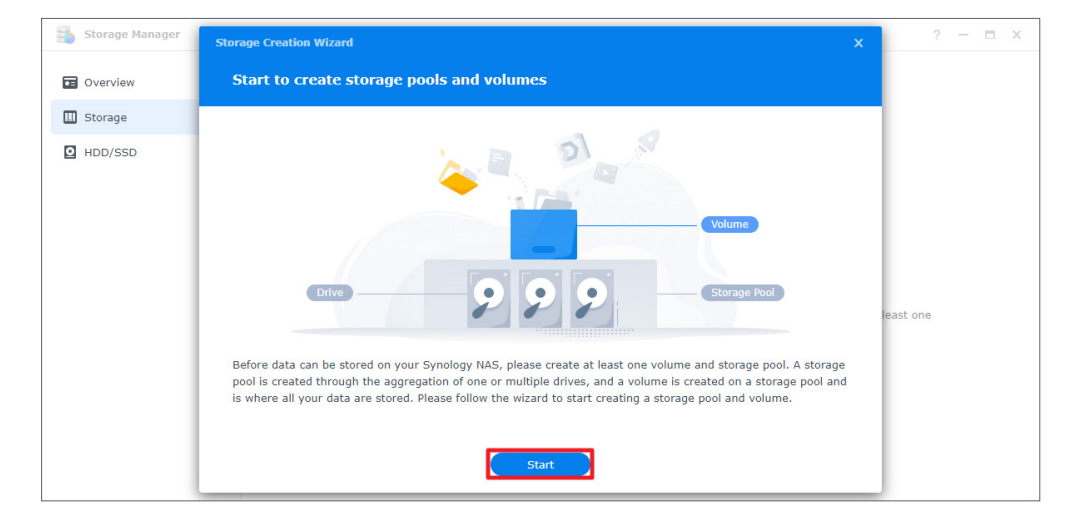

3. ストレージプールのプロパティを設定し、RAID タイプとして RAID 1 を選択します。

| Configure storage po                                          | al avanastis                                                                                                    |                                                         |
|---------------------------------------------------------------|----------------------------------------------------------------------------------------------------|---------------------------------------------------------|
| configure storage po                                          | or property                                                                                                    |                                                         |
| RAID is a data storage virtua<br>RAID types provide different | lization technology that aggregates multiple drives into a storage pool. [<br>levels of performance, storage capacity, and reliability.                                                                                                    | Different                                               |
| RAID type:                                                    | RAID 1 👻 i                                                                                                    |                                                         |
|                                                               | <ul> <li>Minimum number of drives: 2</li> <li>Drive fault tolerance: Total number of drives used - 1</li> <li>RAID 1 is most often implemented with two drives. Data of<br/>drives are mirrored, providing fault tolerance in case of dri<br/>failure. Read performance is increased while write perform<br/>similar to that of a single drive. A single drive failure can be<br/>sustained without data loss. RAID 1 is often used when fault<br/>tolerance is key, while capacity and performance are not con-<br/>requirements. Please note that the capacity of a RAID 1 st<br/>pool cannot be expanded by adding drives.</li> </ul> | n the<br>ve<br>ance is<br>le<br>Jlt<br>ritical<br>orage |
| Drive type:                                                   | SATA HDD (Number of drives: 2)                                                                                                    |                                                         |
|                                                               | Back                                                                                                    | Next                                                    |

4.2台のドライブを選択して展開し、[次へ]をクリックします。

| Storage C    | reation Wizard              |                            |                                  |                         | × |
|--------------|-----------------------------|----------------------------|----------------------------------|-------------------------|---|
| Selec        | t drives                    |                            |                                  |                         |   |
| Please       | select at least 2 drives to | create a storage pool with | the RAID type of <b>RAID 1</b> . |                         |   |
| $\checkmark$ | Drive                       | Model                      | Drive type                       | Drive Size              |   |
| $\checkmark$ | Drive 1                     | WD5000AAKX-00ERM           | SATA / HDD                       | 465.8 GB                |   |
| $\checkmark$ | Drive 2                     | WD5000AAKX-00ERM           | SATA / HDD                       | 465.8 GB                |   |
|              |                             |                            |                                  |                         |   |
|              |                             |                            | Estima                           | ated capacity: 461.2 GB |   |
|              |                             |                            |                                  | Back Next               |   |

5. [ドライブチェックを実行]を選択し、[次へ]をクリックします。

| torage Creation Wizard                                                                                         |     |
|----------------------------------------------------------------------------------------------------|-----|
| Drive check                                                                                                    |     |
|                                                                                                    |     |
| Performing a drive check can automatically reconfigure a drive, thereby reducing the risk of data access error | rs. |
| Perform drive check                                                                                            |     |
| Drive check may take a longer time because it is performed simultaneously during storage pool creation.        |     |
| Skip drive check                                                                                               |     |
| Drive bad sectors will be reconfigured only when the bad sectors are being accessed.                           |     |
|                                                                                                    |     |
| Back Next                                                                                                    |     |

- 6. 容量サイズを割り当ててから、[次へ]をクリックします。
- ファイルシステムとして [Btrfs] を選択してから、[次へ] をクリックします。ファイルシステムの詳細については、この記事を参照してください。

| Storage Creation Wizard                                                                                                    | × |
|----------------------------------------------------------------------------------------------------|---|
| Select a file system                                                                                                    |   |
| Rtife (recommended)                                                                                                    |   |
| <ul> <li>Bits (recommended)</li> <li>The Btrfs file system supports advanced features including shared folder snapshots and replication, shared folder quota, and advanced data integrity protection.</li> </ul> |   |
| ○ ext4                                                                                                    |   |
| The ext4 file system is widely used in the Linux operating system and can be easily migrated to DiskStation running earlier versions of DSM.                                                                     | 1 |
| More information about choosing file systems                                                                                                    |   |
| Back Next                                                                                                    |   |

8. 設定を確認し、[適用]をクリックします。

9. [OK] をクリックしてストレージ プールの作成を完了します。

10.2 つ目のストレージプールまたはボリュームを作成するには、 [作成] をクリックします。

## 3.5 監視サービス

Synology High Availability で、監視をしようとするサービスを選択します。アクティブ サーバー で、監視されているサービスにエラーが生じた場合、システムはパッシブ サーバーが正常に作動 している限りそれにフェイルオーバーします。

| Synology High Availability                                      |                                                                                                    | ?                 | -                   |             | × |
|-----------------------------------------------------------------|----------------------------------------------------------------------------------------------------|-------------------|---------------------|-------------|---|
| Synorogy night Availability  Cluster  Cluster  Network  Service | Update Enable the option to reduce the time of system updating and service downtime caused by updating. Howe will cause the active and passive servers to switch roles after the update is complete. Before enabling the make sure all the external devices such as UPS are connected to both servers. Reduce downtime on system update                                                                                                    | ever, ti<br>optio | —<br>his o<br>n, pl | ption       |   |
| ⊖ Storage<br>:Ξ Log                                             | Service         Select the services you would like to enable auto failover when the active server is unavailable.         Web Services       AFP         FTP       ISCSI         NFS       SMB         Quorum Server       Quorum Server facilitates the communication between active and passive servers by providing a better m determine when the passive server will take over the service. Quorum Server is usually a server that runs DNS server. | echan<br>: 24/7   | ilsm<br>, suc       | to<br>th as | a |

## 3.6 クォーラム サーバー

クォーラム サーバーは、スプリットブレイン エラーの可能性を低減させるのに役立ちます。サー ビスページでアクティブおよびパッシブ サーバーの両方にコンスタントに接続する、クォーラム サーバーとして別のサーバーを割り当てることができます。ゲートウェイサーバーまたは DNS サ ーバーはいずれも、アクティブおよびパッシブ サーバーの両方に接続できるため、クォーラム サ ーバーとして適切な例になります。クォーラム サーバーは、Ping サーバーのみを提供するもので あるため、いかなるアプリケーションもインストールする必要はありません。

クォーラム サーバーは次の状況に使用できます。

- パッシブ サーバーがアクティブおよびクォーラム サーバーの両方に接続できない場合、フェイルオーバーは、スプリットブレインエラーを回避するために実行されません。
- アクティブ サーバーがクォーラム サーバーに接続できず、パッシブ サーバーが接続出来る場合、
   より優れた可用性を確立するために、切り替えが行われます。

#### クォーラム サーバーの設定

- 1. [Synology High Availability] > [ サービス ] に進みます。
- 2. クォーラム サーバーを有効にするにチェックを入れ、クォーラム サーバーの IP アドレスを入力 します。

| Synology High Availability |                                                                                                    | ? —                              |             | ×        |
|----------------------------|----------------------------------------------------------------------------------------------------|----------------------------------|-------------|----------|
| 🗐 Cluster                  | make sure all the external devices such as UPS are connected to both servers.  Reduce downtime on system update                                                                                                    | puon, pr                         |             |          |
| 😟 Network                  | Service                                                                                                    |                                  |             |          |
| 🖅 Service                  | Select the services you would like to enable auto failover when the active server is unavailable.                                                                                                    |                                  |             |          |
| Storage                    | NFS         AFP           Web Services         ISCSI                                                                                                    |                                  |             |          |
| i≣ Log                     | FTP SMB                                                                                                    |                                  |             |          |
|                            | Quorum Server         Quorum Server facilitates the communication between active and passive servers by providing a better meed determine when the passive server will take over the service. Quorum Server is usually a server that runs 2 DNS server.         Image: Image: | :hanism t<br>:4/7, sucl<br>Apply | o<br>h as i | a        |
|                            | NOSCE                                                                                                    | төрчу                            |             | <u> </u> |

- 3. クォーラム サーバーは常にアクティブおよびパッシブ サーバーの両方に接続しているようにしてください。
- **4. [テスト接続]**をクリックし、クォーラム サーバーが適切に接続されていることを確認してく ださい。
- 5. [適用] をクリックします。

## 3.7 UPS

SHA クラスタは、各デバイスに**無停電電源装置 (UPS)** を装備できます。停電が発生すると、アクティブおよびパッシブ サーバーは、電力消費を減らし、データ損失を回避すべく、**セーフモード**にはいります。それぞれのサーバーに、ニーズに応じたタイプの UPS を使用できます。

次の 3 タイプの UPS は SHA でサポートされています。

- SNMP UPS
- USB UPS
- ・ Synology UPS サーバー

#### SHA UPS の動作

クラスタにおいて UPS をセットアップする場合には、それぞれのサーバーに異なる電源を用いる ことをお勧めします。装置の要件に従い適切なタイプの UPS を選ぶことができます。電源に異常 が発生した場合、UPS は Synology NAS が不意に電源断されることを回避することに役立ちます。

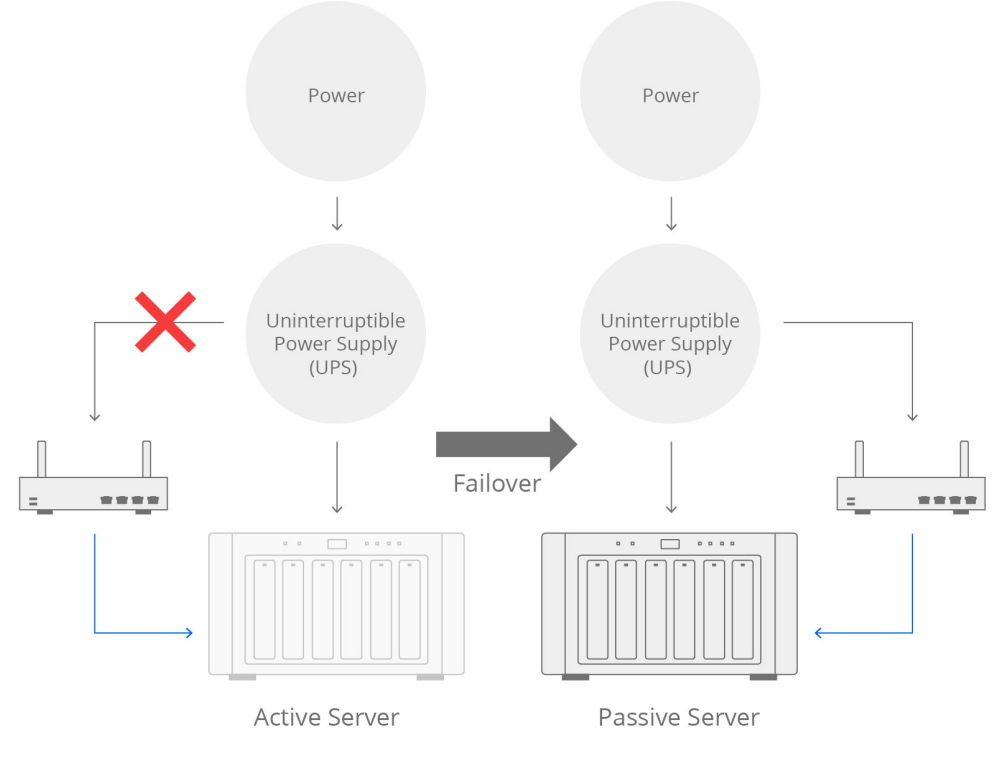

 $\rightarrow$  Power  $\rightarrow$  Network

**アクティブ** サーバーがその電源に問題を抱えた場合、アクティブ サーバーは指定された待機時間 後に**セーフモード**にはいります。次にシステムは、サービスをパッシブ サーバーに切り替え、無 停止で動作します。

**パッシブ** サーバーがその電源に問題を抱えた場合、パッシブ サーバーは**セーフモード**にはいり、 アクティブ サーバーのサービスは影響を受けません。電源の問題が解消されると、パッシブ サー バーは自動的に再起動し、クラスタに戻ってデータの同期を続行します。

現実の環境が異なる電源あるいは異なる UPS との接続を持つことができる場合、1 台のサーバーに 対してどんなタイプの UPS も接続できます。たとえば、アクティブ サーバーまたはパッシブ サー バーを UPS に接続するとします。電源断が発生すると、UPS に接続されているサーバーは、停電 の通知を受け取り、その通知を UPS がつながれていないサーバーに転送します。2 台のサーバーは、 電力が復帰するまで両方ともセーフモードにはいります。次に、それらは自動的に再起動し、ハイ アベイラビリティ サービスを提供し続けます。

#### SHA UPS の構成

#### 2台のサーバーが同じネットワークスイッチに接続されている場合

サーバーをネットワークスイッチと同じ電源に接続し、電源保護として任意のタイプの UPS (USB UPS / SNMP UPS / Synology UPS サーバー ) を設定します。

USB UPS を使う場合、通信ターミナルをサーバーの1台に接続します。サーバーは、メインの受信 エンドポイントとして機能します。この場合、停電時にはクラスタ全体がセーフモードにはいりま す。

SNMP UPS または Synology UPS サービスを使用する場合、1 台あるいは両方のサーバーを同じ UPS に接続できます。この場合、停電時には両サーバーがセーフモードにはいります。

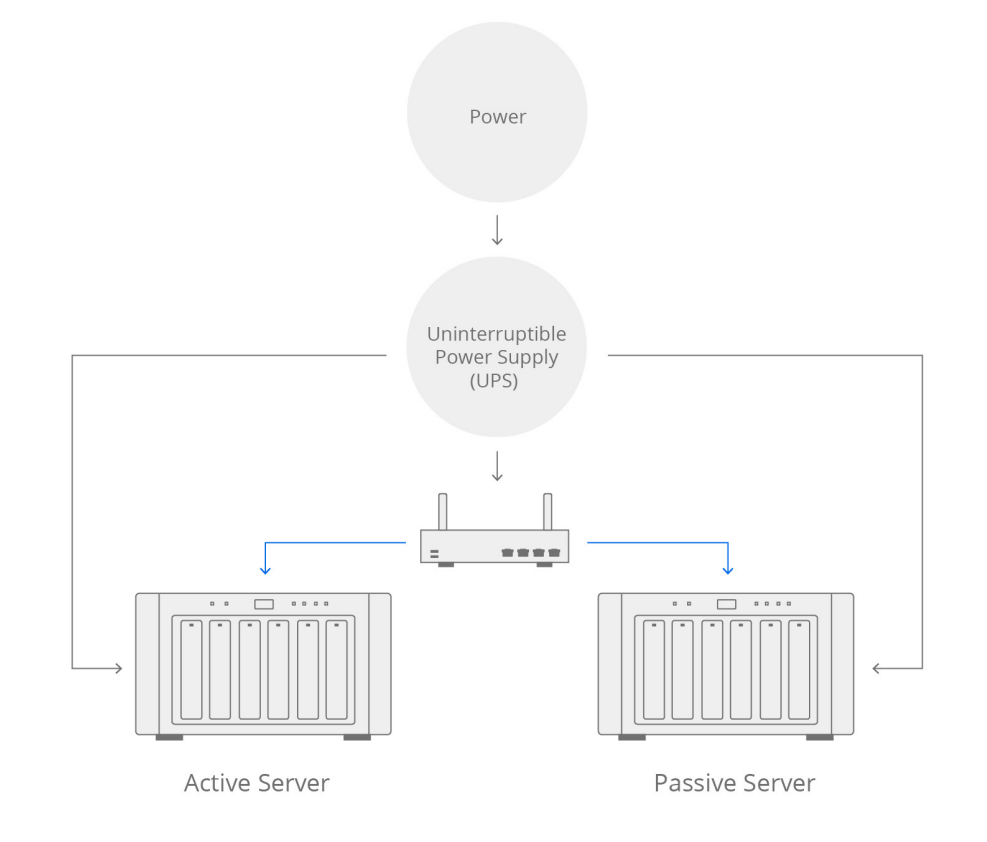

 $\rightarrow$  Power  $\rightarrow$  Network

#### 2台のサーバーが異なる電源とネットワークスイッチに接続されている場合

アクティブ サーバーとパッシブ サーバーを対応するネットワークスイッチの電源に接続することをお勧めします。1 つまたは 2 つの UPS タイプ (USB UPS / SNMP UPS / Synology UPS サーバー)を設定できます。

USB UPS を使う場合、2 つの UPS の通信インタフェースをそれぞれアクティブ サーバーとパッシブ サーバーに接続します。

SNMP UPS または Synology UPS サービスを使用する場合、それぞれのサーバーに対して対応する UPS IP アドレスを設定する必要があります。この場合、一方の電源に問題がある場合には、接続さ れているサーバーがセーフモードにはいります。その電源がアクティブ サーバーのものである場 合、サービスはパッシブ サーバーにフェイルオーバーします。

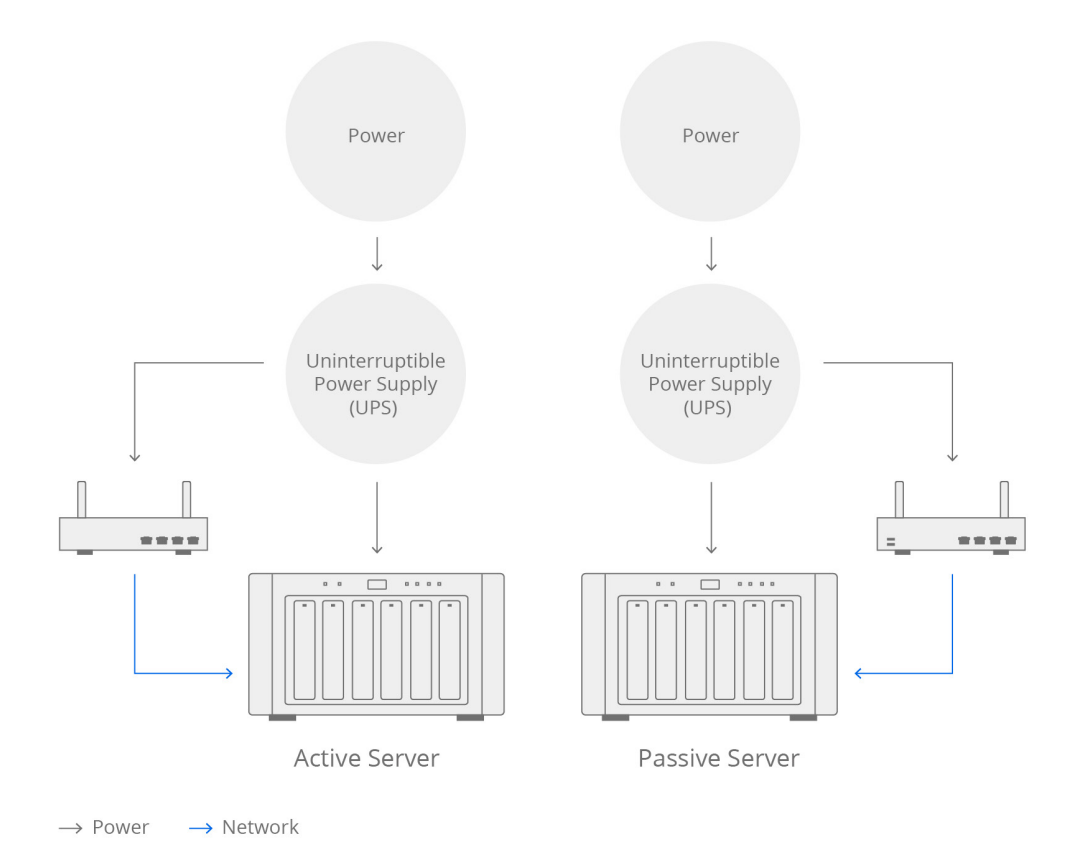

**注:** UPS 設定に関する詳細情報は、DSM 7.0 および DSM 6.2 の該当記事を参照してください。

## 3.8 電源管理

システムが自動的に起動あるいはシャットダウンするスケジュールを追加するには、【コントロー ルパネル】>【ハードウェアと電源】>【電源管理】で、【作成】をクリックします。

| Control Panel            |                                                                                                    | ? — 🖬 )         |
|--------------------------|----------------------------------------------------------------------------------------------------|-----------------|
| <b>Q</b> Search          | General Power Schedule HDD Hibernation UPS                                                                                         |                 |
| ∧ System                 | Create Edit Delete Summary                                                                                                    |                 |
| Info Center              | Enabled Trigger time<br>Add Schedule                                                                                               | Action          |
| Regional Options         | Startup     Shutdown                                                                                                    |                 |
| Notification             | Date: Daily                                                                                                    |                 |
| 😲 Hardware & Power       | Time: 00 • : 00 •                                                                                                    | j l             |
| External Devices         | Note: The system will enable the feature "Restart automaticall<br>power supply issue is fixed." If you want to disable this featur | lly when<br>re, |
| 📢 Update & Restore       | please go to Hardware & Power > General > Power Recovery.                                                                          |                 |
| ∧ Services               | Cancel                                                                                                    |                 |
| arright Synology Account | Cancer                                                                                                    |                 |

注:サーバーが起動するようスケジュールされる際には、2台のサーバーの電源が正常であることを確認してください。2台のサーバーが起動すると、元のロール設定(アクティブ / パッシブ)は同じままになります。アクティブ サーバーで停電が発生し、パッシブ サーバーだけに電源供給されている場合、パッシブ サーバーはスプリットブレインを避けるためサービスを引き継ぎません。

## 3.9 システム通知

システムに重大なイベントや問題が発生した場合、すぐにそれが通知されることが望まれます。このセクションでは、通知設定を行う指示を説明します。

#### 電子メール通知を有効にする

1. [コントロールパネル]>[通知]>[電子メール]を選択します。

```
2. [電子メール通知を有効にする] にチェックマークを付けます。
```

| Control Panel      |                                        |                                               | ?                                    | -      |      | × |
|--------------------|----------------------------------------|-----------------------------------------------|--------------------------------------|--------|------|---|
| <b>Q</b> Search    | Email SMS Push Service Ru              | les                                           |                                      |        |      |   |
| 💊 External Access  | Enable email notification service to r | eceive notification messages via email when : | status changes or errors occur to th | ie sys | tem. |   |
| 1 Network          | Enable email notifications             |                                               |                                      |        |      |   |
| 🥑 Security         | Recipient for system notificat         | tion                                          |                                      |        |      |   |
| Terminal & SNMP    | Recipient's email address:             |                                               | i                                    |        |      |   |
|                    | Subject prefix:                        | [10.17.29.52]                                 |                                      |        |      |   |
| ∧ System           | Sender                                 |                                               |                                      |        |      |   |
| Info Center        | Service provider:                      | Gmail                                         |                                      |        |      |   |
| 🛃 Login Portal     | Gmail:                                 | Sign In                                       |                                      |        |      |   |
| K Regional Options | Send welcome message to r              | new users                                     |                                      |        |      |   |
| Rotification       | Send a Test Email                      |                                               |                                      |        |      |   |

- 3. [受信者の電子メールアドレス]フィールドに1つ以上の電子メールアドレスを入力します。 通知はここで入力したアドレスに送信されます。10アドレスまで受け付けられます。複数のア ドレスはセミコロン (;) で区切ってください。
- 4. 必要であれば、[対象接頭辞]欄に対象接頭辞を追加してください。この接頭辞は、Synology NAS から送信される各メッセージの件名に追加され、メッセージの識別やフィルタ化に便利です。
- 5. 詳細は、DSM 7.0 および DSM 6.2 の該当するヘルプ記事をご覧ください。

#### 通知内容の設定

【コントロールパネル】 > 【通知】 > 【ルール】で、システムが通知メッセージを送信するきっか けとなるイベントのタイプと、メッセージを受信するメディア(電子メール、SMS、モバイルデバ イス、DSM、ウェブブラウザ)を選択することができます。

| <mark>ا ا</mark> ن | Control Panel          |                  |                                                         |                 |              | ? — 🗆 🗙             |
|--------------------|------------------------|------------------|---------------------------------------------------------|-----------------|--------------|---------------------|
| ŧ                  | Q Search               | Email SMS        | Push Service Rules                                      |                 |              |                     |
| 8                  | External Access        | Edit Message     |                                                         |                 | Q Search     | Ŷ                   |
|                    | Network                | Level            | Event                                                   | - Email         | - SMS        | - Push Service      |
|                    | Security               | ✓ Snapshot Re    | eplication                                              |                 |              |                     |
| _                  | ,                      | ✓ Internal sto   | rage                                                    |                 |              |                     |
| >_                 | Terminal & SNMP        | ∧ Synology Hi    | gh Availability                                         |                 |              |                     |
| ^                  | Suctom                 | Warning          | Abnormal cluster status                                 |                 |              | $\checkmark$        |
|                    | System                 | Warning          | Removing high-availability cluster                      | $\checkmark$    |              | $\checkmark$        |
| •                  | Info Center            | Warning          | Removing host from high-availability clust              | $\checkmark$    |              | <ul><li>✓</li></ul> |
| 7                  | Login Portal           | Warning          | Auto failover triggered by abnormal cluste              | $\checkmark$    |              |                     |
|                    | Designed Options       | Info             | Initial data synchronization complete                   |                 |              |                     |
| 20                 | Regional Options       | Critical         | Abnormal controller communication                       | $\checkmark$    | $\checkmark$ |                     |
|                    | Notification           | Warning          | Passive server unable to detect drives                  |                 |              |                     |
|                    | Hardware & Power       | Critical         | Split-brain error                                       | $\checkmark$    | $\checkmark$ |                     |
|                    | Hardware & Fower       | Warning          | Auto failover unavailable due to abnormal               | $\checkmark$    |              |                     |
| 1                  | External Devices       | Critical         | Unable to complete updating the server                  | $\checkmark$    | $\checkmark$ |                     |
| t1                 | Update & Restore       | Warning          | Unable to complete update within the exp                |                 |              |                     |
|                    | -                      | ∨ System         |                                                         |                 |              |                     |
| ^                  | Services               | ✓ USB Copy       |                                                         |                 |              |                     |
| 20                 | Synology Account       | Note: You can ch | ange notification language setting in <u>Regional Q</u> | <u>ptions</u> . |              |                     |
| 0                  | Application Privileges |                  |                                                         |                 | Reset        | Apply               |

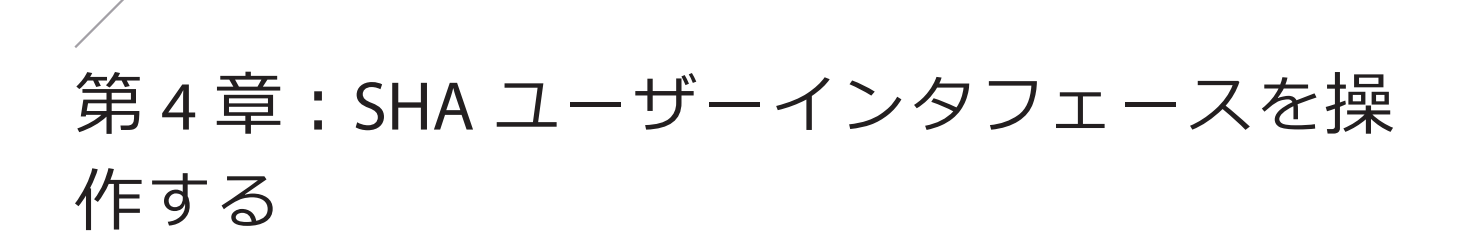

SHA ユーザーインタフェースの操作方法の詳細は、DSM 7.0 および DSM 6.2 それぞれのヘルプ記事 を参照してください。

## 4.1 クラスタ

**クラスタ**ページでは、SHA クラスタの概要です。このページは 4 つのセクションに分かれ、クラス タの状態、ホスト使用状況、および最近のシステム ログの詳細を提供します。また、このページ でクラスタを管理できます。

詳細は、DSM 7.0 および DSM 6.2 の該当するヘルプ記事をご覧詳細さい。

### ハイ アベイラビリティ クラスター ステータス

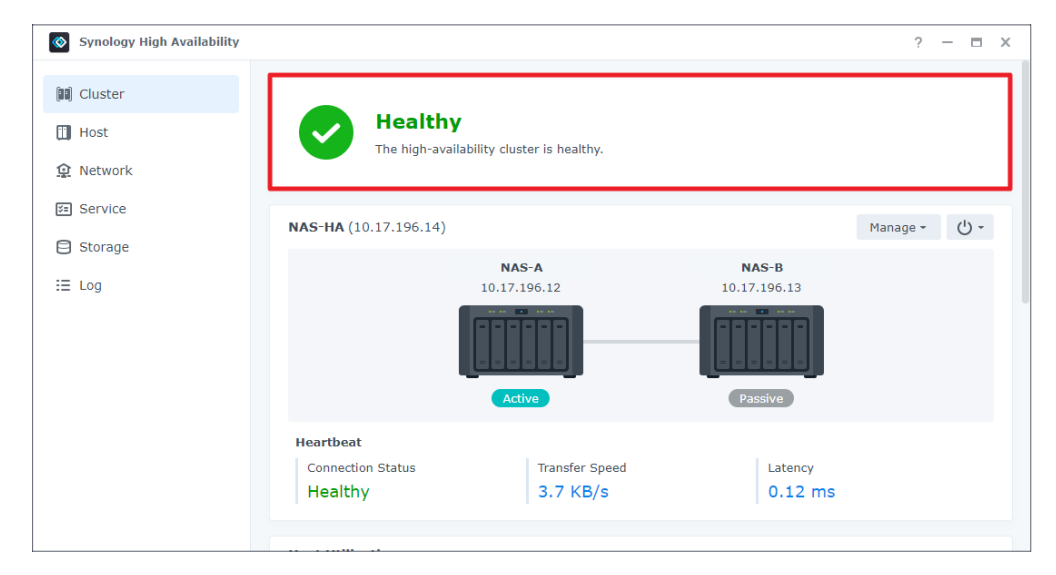

ページの先頭に八イアベイラビリティ クラスタの全体的ステータスのディスプレイがあります。 システムが予想通りに動作しているかどうかをチェックします。システムに異常がある場合、いく つかのソリューションが提供されます。

| ステータス            | 説明                                                                                                    |
|------------------|----------------------------------------------------------------------------------------------------|
| 正常               | クラスタは正常です。ホスト間でデータが複製されます。自動フェイルオーバー<br>機能が利用できます。                                                                                                    |
| 処理中              | システムは、データ複製や、ボリューム修復 / 拡張、その他の操作を処理中です。<br>自動フェイルオーバー機能は利用できません。                                                                                                    |
| アップデー<br>ト中      | システムまたはパッケージのアップグレード中です。自動フェイルオーバー機能<br>は利用できません。                                                                                                    |
| <u>酸</u> 生<br>言口 | システムはクラスタにエラーを検出しましたが、サービスはまだ実行されていま<br>す。自動フェイルオーバー機能は利用できない場合があります。できるだけ早く、<br>エラーに対処してください。                                                                                                    |
| 重大               | システムはクラスタの1つまたは複数で重大なエラーを検出しました。そして、<br>ホストは通常のサービスを実行できません。できるだけ早く、すべてのエラーに<br>対処しなければなりません。システムが、各ホストのうちのどのホストがアクテ<br>ィブ サーバーはされているのか決定できなくなる <b>スプリットブレインエラー</b> にな<br>る可能性があります。この場合、さらなるデータの競合を避けるためにすべての<br>サービスが問題が解決されるまで中断されます。 |

異常なハイ アベイラビリティ クラスター ステータス (警告または重大)をトラブルシュートする には、第2章: SHA トラブルシューティング (Synology High Availability (SHA) トラブルシューテ ィング ガイド内)を参照してください。

### ハイ アベイラビリティ クラスター情報

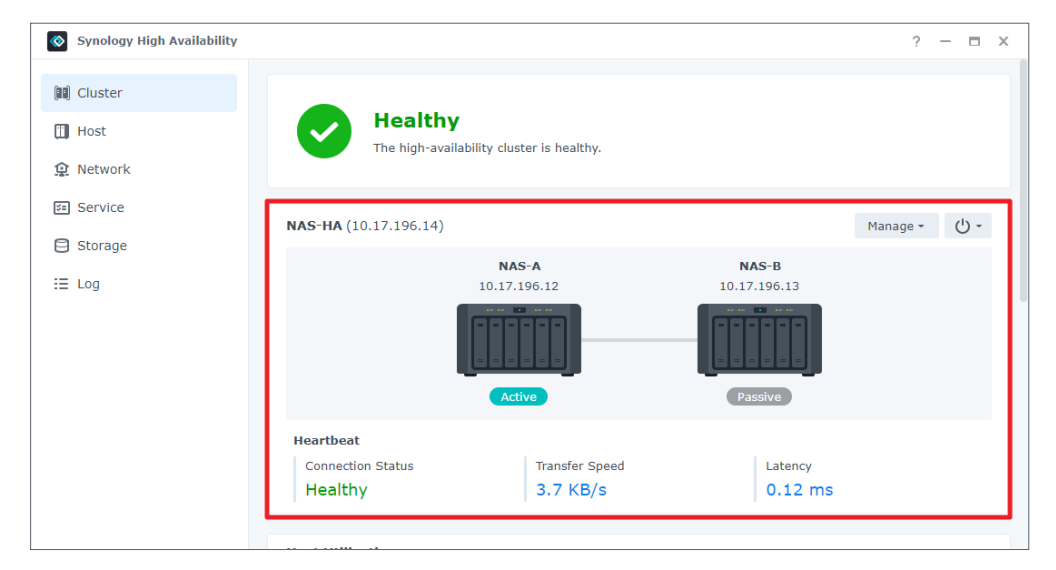

このセクションは、シミュレーションを図解して**クラスター接続**に関する基本情報を説明しま す。システムエラーがあると、警告 / 重大アイコンが表示されます。このセクションではさらに、 Heartbeat 接続、転送速度、レイテンシーを見ることができます。 いずれかのサーバーで特定のイベントやエラーが発生した場合、ビープ音が鳴ります。この音は [ビープ音をオフ] をクリックして消すことができます。問題が解決していない場合は、再起動後 もビープ音が鳴ることにご注意ください。クラスターをシャットダウンあるいは再起動するには、 電源ボタンをクリックします。また、[管理] をクリックすることで、アップデート、スイッチオ ーバー、パッシブ サーバーの追加や削除、クラスター全体の削除が実施できます。

#### 注意:

- ・ハイアベイラビリティクラスターを削除してしまうと、新しくハイアベイラビリティクラス ターを作成するには再度データを複製する必要があります。
- パッシブ サーバーをシャットダウンするか、削除すると、自動フェイルオーバー機能は利用 できなくなります。

#### ホスト利用率

| Synology High Availability | У           |                     |                | ? — 🗉                                                    |
|----------------------------|-------------|---------------------|----------------|----------------------------------------------------------|
| ] Cluster                  | Host Util   | ization             |                |                                                          |
| Host                       |             | •                   | NAS-A (Active) | • NAS-B (Passive)                                        |
| etwork                     | CPU Utiliza | tion                | 4%             | 0%                                                       |
| orvico                     | CPU Load A  | Average             | 1.81 / 1 min   | 1.13 / 1 min                                             |
| ervice                     |             |                     | 1.75 / 5 mins  | 1.12 / 5 mins                                            |
| torage                     |             |                     | 1.59 / 15 mins | 1.09 / 15 mins                                           |
| g                          | Memory      |                     | 12%            | 8%                                                       |
|                            | Drive Activ | ity                 | 0%             | 0%                                                       |
|                            | Recent II   | nportant Events     |                | į                                                        |
|                            | Level       | Time                | User           | Event                                                    |
|                            | Info        | 2021-08-27 17:50:34 | SYSTEM         | Initial data synchronization of the cluster (HAT_ds1621p |
|                            | Info        | 2021-08-27 17:50:33 | SYSTEM         | The cluster (HAT_ds1621p_ha) was recovered from abnor    |
|                            | Info        | 2021-08-27 17:50:31 | ci_admin       | Quorum server was disabled.                              |
|                            | Info        | 2021-08-27 17:50:13 | ci_admin       | The cluster (HAT_ds1621p_ha) was created with HAT_ds1    |
|                            | 7-6-        | 0001 00 07 17 10 50 | OVETEM         | UAT de1601p 0 (passive conver) new ready                 |

このグリッドでは、2つのホストのリソース利用率をモニターできます。ホストのリソース利用率 は相関していますが、通常はアクティブサーバーの統計値がより高くなります。これはこのサー バーがすべてのサービスの実行に責任を持っているためです。

このセクションでは、次の事項をチェックできます。

- CPU 利用率とロード平均:システムが、クラスター監視のために十分なリソースを確保できるよう、CPU 利用率は 80% 未満にすることを推奨します。
- **メモリ利用状況**:これは、メモリがどれだけ占有されているかを示します。システム関連の監視 用に メモリの 20% を確保することをお勧めします。
- ドライブ アクティビティ:この情報は、ドライブがデータの読み取り / 書き込み動作を実行して いるかどうかを示します。

#### 最近の重要なイベント

| Synology High Availability |             |                     |                | ? — 🗆                                                    |
|----------------------------|-------------|---------------------|----------------|----------------------------------------------------------|
| 🕽 Cluster                  |             | •                   | NAS-A (Active) | ) • NAS-B (Passive)                                      |
| Host                       | CPU Utiliza | ation               | 18%            | 12%                                                      |
|                            | CPU Load /  | Average             | 1.77 / 1 min   | 2.44 / 1 min                                             |
| Network                    |             |                     | 1.89 / 5 mins  | s 2.08 / 5 mins                                          |
| Service                    |             |                     | 1.51 / 15 mir  | 0.9 / 15 mins                                            |
| ) Storage                  | Memory      |                     | 28%            | 18%                                                      |
| Log                        | Drive Activ | rity                | 0%             | 0%                                                       |
|                            | Recent I    | mnortant Events     |                |                                                          |
|                            | Level       | Time                | User           | Event                                                    |
|                            | Info        | 2021-07-07 16:10:18 | SYSTEM         | NAS-B (passive server) now ready.                        |
|                            | Info        | 2021-07-07 16:08:39 | admin          | Started to restart NAS-B (passive server).               |
|                            | Info        | 2021-07-07 15:52:33 | SYSTEM         | NAS-B (passive server) now ready.                        |
|                            | Info        | 2021-07-07 15:51:27 | SYSTEM         | Services are now running on NAS-A (active server).       |
|                            | Info        | 2021-07-07 15:49:23 | admin          | Started to reboot the cluster (NAS-HA). Services are tem |

このセクションには直近5つのログがリストされるので、最新のクラスター動作が一目で分かりま す。この情報には、日時、ユーザー、およびイベントの詳細が含まれます。このセクションは、何 らかの事象が発生して、クラスータの直近のアクティビティを確認したい時に役に立ちます。ログ のすべての記録については、[**ログ**]タブを参照してください。

## 4.2 ホスト

| Synology High Availability |                     |                |                     | ? — E          |
|----------------------------|---------------------|----------------|---------------------|----------------|
| II) Cluster                | NAS-A               | Q (Ú -         | NAS-B               | Q (J           |
| 🔟 Host                     |                     | a an an        |                     |                |
| 오 Network                  |                     |                |                     |                |
| Service                    | فتقتنا              |                |                     |                |
| 3 Storage                  | Act                 |                | Passi               | ve             |
| ≡ Log                      | Model Name          | DS1621+        | Model Name          | DS1621+        |
|                            | IP Address          | 10.17.196.12   | IP Address          | 10.17.196.13   |
|                            | Serial Number       | 20030782399186 | Serial Number       | 20000782097880 |
|                            | Physical Memory     | 4096 MB        | Physical Memory     | 4096 MB        |
|                            | Temperature         | 44 °C / 111 °F | Temperature         | 44 °C / 111 °F |
|                            | Fan Status          | Healthy        | Fan Status          | Healthy        |
|                            | Power Status        | Healthy        | Power Status        | Healthy        |
|                            | Package version     | 2.1.0-1229     | Package version     | 2.1.0-1229     |
|                            | Current DCM version | DCM 7.0.41800  | Current DCM version | DEM 7.0.41800  |

**ホスト**ページには、2台のホストに関する重要な情報が表示されます。そこには、ビープ音と LED の点灯で NAS の所在を知る【検索】ボタン、各サーバーの【電源】ボタンが含まれます。このペ ージにはまた、各ホストのハードウェア状態とソフトウェアバージョンなどの情報が表示されま す。詳細は、DSM 7.0 および DSM 6.2 の該当するヘルプ記事をご覧詳細さい。

## 4.3 ネットワーク

このページには2つのタブが含まれます。1つは、ハイアベイラビリティクラスターのネットワーク設定を、もう1つはホストを表示します。ネットワークインターフェースの使用状況の概要を 把握し、必要に応じて追加のクラスター接続を作成または削除できます。

詳細は、DSM 7.0 および DSM 6.2 の該当するヘルプ記事をご覧詳細さい。

#### HA クラスター

| Synology High Availability |                          |        |              |              | ? — 🗖                     | × |
|----------------------------|--------------------------|--------|--------------|--------------|---------------------------|---|
| 🗐 Cluster                  | HA Cluster Hosts         |        |              |              |                           |   |
| 🔟 Host                     | General                  |        |              |              |                           |   |
| Network                    | Hostname:                | NAS-HA | i            |              |                           |   |
| 🔄 Service                  | Network                  |        |              |              |                           |   |
| Storage                    | Manage Network Interface | 2      |              |              |                           |   |
| 100                        | Interface                | Speed  | IP address   | Connection   | Details                   | - |
| := Log                     | LAN 1                    | 1 Gbps | -            | Connected    | Heartbeat interface       |   |
|                            | LAN 2                    | 1 Gbps | 10.17.196.14 | Connected    | Primary cluster interface |   |
|                            | LAN 3                    |        |              | Disconnected |                           |   |
|                            | LAN 4                    |        |              | Disconnected |                           |   |
|                            |                          |        |              |              |                           |   |
|                            |                          |        |              |              |                           |   |
|                            |                          |        |              |              | Reset Apply               |   |

[全般]の下で、クラスターのホスト名を表示、編集ができます。

ネットワーク接続は、それを使用しているかどうかにかかわらず、【ネットワーク】フィールド に表示されます。少なくともクラスター インターフェースのうちの 1 つがここに表示されます。 クラスターの IP またはネットワーク設定を編集するには、【ネットワークインターフェイスを管 理】ボタンをクリックしてください。ホストの IP アドレスとネットワーク設定は、【ネットワーク インターフェイスを管理】> 【サーバーネットワークを構成】をクリックします。リストされた Heartbeat インターフェースは、クラスターで可能な唯一の Heartbeat 接続で、管理はできません。

#### 注意:

- ・Ethernet ケーブルがすべて正しく接続されていることを確認してください。
- ・ネットワークインターフェイス設定ができない場合は、最初に[**クラスター**]ページに進み、 システム異常を解決してください。

#### ホスト

| Cluster   | HA Cluster Hosts  |              |                           |  |
|-----------|-------------------|--------------|---------------------------|--|
| Host      | NAS-A (Active)    |              |                           |  |
| Network   | Network Interface | Connection   | Details                   |  |
| I NELWOIK | LAN 1             | Connected    | Heartbeat interface       |  |
| Service   | LAN 2             | Connected    | Primary cluster interface |  |
| Storage   | LAN 3             | Disconnected |                           |  |
| g otorage | LAN 4             | Disconnected |                           |  |
| = Log     | NAS-B (Passive)   | Connection   | Details                   |  |
|           | LAN 1             | Connected    | Heartbeat interface       |  |
|           | LAN 2             | Connected    | Primary cluster interface |  |
|           | LAN 3             | Disconnected |                           |  |
|           |                   |              |                           |  |

このタブには、アクティブ サーバーとパッシブ サーバー上のネットワーク インターフェースのス テータスと詳細が表示されます。

## 4.4 サービス

| Synology High Availability |                                                                                                    | ?               | _              |                | х      |
|----------------------------|----------------------------------------------------------------------------------------------------|-----------------|----------------|----------------|--------|
| 🛤 Cluster                  | Update                                                                                                    |                 |                |                |        |
| 🔟 Host                     | Enable the option to reduce the time of system updating and service downtime caused by updating. How<br>will cause the active and passive servers to switch roles after the update is complete. Before enabling the<br>update is complete. | e opti          | this<br>ion, p | option         | n<br>E |
| Network                    | make sure all the external devices such as UPS are connected to both servers.                                                                                                    |                 |                |                |        |
| Service                    |                                                                                                    |                 |                |                |        |
| Storage                    | Service                                                                                                    |                 |                |                |        |
| i≣ Log                     | Select the services you would like to enable auto failover when the active server is unavailable.           NFS         AFP                                                                                                    |                 |                |                |        |
|                            | Web Services ISCSI                                                                                                    |                 |                |                |        |
|                            | FTP SMB                                                                                                    |                 |                |                |        |
|                            | Quorum Server                                                                                                    |                 |                |                |        |
|                            | Quorum Server facilitates the communication between active and passive servers by providing a better n<br>determine when the passive server will take over the service. Quorum Server is usually a server that run<br>DNS server.          | necha<br>1s 24/ | anism<br>7, su | n to<br>ich as | a      |
|                            | Reset                                                                                                    |                 | Apply          | /              |        |

このページでは、特定のサービスを監視することができます。アクティブ サーバーで、モニター されているサービスにエラーが生じた場合、システムは、パッシブ サーバーが正常に作動してい れば、パッシブ サーバーにフェイルオーバーしてサービスを引き継ぎます。

#### サポートされるサービス

- ・Windows ファイルサービス
- iSCSI Target
- FTP
- ・Mac ファイルサービス
- ・NFS サービス
- Synology Directory Server
- ・Web サービス

詳細は、DSM 7.0 および DSM 6.2 の該当するヘルプ記事をご覧詳細さい。

#### クォーラム サーバー

クォーラム サーバーは、スプリットブレイン エラーの可能性を低減させるのに役立ちます。詳細 と設定手順は、**第3章: SHA クラスターのセットアップと構成のクォーラム サーバー**セクション を参照してください。

## 4.5 ストレージ

このページには、ハイアベイラビリティクラスターのアクティブサーバーおよびパッシブサーバ ー上のストレージボリュームの状態が詳細に表示されます。詳細は、DSM 7.0 および DSM 6.2 の 該当するヘルプ記事をご覧詳細さい。

アクティブ サーバーおよびパッシブ サーバー上のボリュームの容量と構成は同一であることが推 奨されるため、2 台のサーバーのボリュームは通常ひとつのユニットにまとめて表示されます。そ のため、このページに進み、アクティブおよびパッシブ両サーバーのボリュームステータスを表示 させてください。ただしハイ アベイラビリティ クラスターをアクセスしている間は、**アクティブ** サーバーのボリュームは、**ストレージマネージャ**でのみ表示されます。

#### ボリューム

| Synology High Availability |           |          |              |                |         |            | ? | _ | × |
|----------------------------|-----------|----------|--------------|----------------|---------|------------|---|---|---|
| 💷 Cluster                  | Volume HD | D/SSD    |              |                |         |            |   |   |   |
| 🔟 Host                     | Repair    |          |              |                |         |            |   |   |   |
| Network                    | Name      | Used     | Available ca | Total capacity | Status  | Details    |   |   | : |
|                            | Volume 1  | 300.1 GB | 683 GB       | 983 GB         | Healthy | Up-to-date |   |   |   |
| 📧 Service                  | Volume 2  | 1.2 TB   | 451.7 GB     | 1.6 TB         | Healthy | Up-to-date |   |   |   |
| Storage                    |           |          |              |                |         |            |   |   |   |
| i≣ Log                     |           |          |              |                |         |            |   |   |   |

このページには、クラスター内のボリュームおよび iSCSI LUN についての名称、使用済容量、利用 可能領域、総容量、ステータス、その他の詳細情報が含まれます。 次の状況の場合は、異常動作しているボリュームまたは iSCSI LUN を修理する必要があります。

- いずれかのサーバー上のボリュームがクラッシュ
- ・パッシブ サーバーがオフライン
- ・ファイルシステム エラー発生

ドライブを交換した場合や、ファイルシステムのエラー時には、 [修復] ボタンを使用します。これらの問題を解決するための詳細は、DSM 7.0 および DSM 6.2 のそれぞれのヘルプ記事を参照してください。

#### HDD/SSD

| Synology High Availability |           |         |        |          |         |         |        |         | ?          | - 0   | × |
|----------------------------|-----------|---------|--------|----------|---------|---------|--------|---------|------------|-------|---|
| 💷 Cluster                  | Volume    | HDD/SSD |        |          |         |         |        |         |            |       |   |
| 📋 Host                     | Health Ir | nfo     |        |          |         |         |        | NAS-    | A (Active) |       | • |
| Network                    | Number    | Vendor  | Model  | Drive Si | Drive T | Storage | Status | Estimat | Bad sec    | Temp  | : |
|                            | Drive 1   | WDC     | WD10E  | 931.5 GB | HDD     | Storage | Normal | -       | -          | 45 °C |   |
| 🖅 Service                  | Drive 3   | Seagate | ST1000 | 931.5 GB | HDD     | Storage | Normal | -       | -          | 41 °C |   |
| Storage                    | Drive 5   | TOSHIBA | DT01AC | 931.5 GB | HDD     | Storage | Normal | -       | -          | 41 °C |   |
| 0 standys                  | Drive 7   | TOSHIBA | DT01AC | 931.5 GB | HDD     | Storage | Normal | -       | -          | 41 °C |   |
| ⊞ Log                      |           |         |        |          |         |         |        |         |            |       |   |

このタブは、ドライブの状態と詳細を提供します。ドライブを選択し、**[健康状態]**をクリックしてその統計情報を表示させ、**S.M.A.R.T.** テストを実行し、その履歴をチェックします。

| <b>注:</b> ボリュームがされている場合はドライブの位置は変えないでください。 | これを行うとボリュ |
|--------------------------------------------|-----------|
| ームが失われるリスクがあります。                           |           |

### 4.6 ログ

| Synology High Availability | ,       |                     |        |     | ? - = >                                                           |
|----------------------------|---------|---------------------|--------|-----|-------------------------------------------------------------------|
| 🗐 Cluster                  | Clear   | Export -            |        | All | <ul> <li>▼ Q - Search</li> </ul>                                  |
| T Host                     | Level   | Time -              | User   |     | Event                                                             |
| III Hose                   | Info    | 2021-07-01 00:13:04 | SYSTEM |     | The cluster (NAS-HA) was recovered from abnormal status.          |
| 😟 Network                  | Warning | 2021-07-01 00:12:43 | SYSTEM |     | Auto failover is temporarily unavailable: Volume operation in p   |
| Service                    | Info    | 2021-07-01 00:12:24 | SYSTEM |     | The cluster (NAS-HA) was recovered from abnormal status.          |
|                            | Warning | 2021-07-01 00:11:30 | SYSTEM |     | Auto failover is temporarily unavailable: Volume operation in p   |
| Storage                    | Warning | 2021-07-01 00:11:07 | SYSTEM |     | Crashed volume/LUN detected on NAS-B (passive server).            |
| := Log                     | Info    | 2021-06-30 22:59:49 | SYSTEM |     | Initial data synchronization of the cluster (NAS-HA) is complete. |
|                            | Info    | 2021-06-30 22:59:48 | SYSTEM |     | The cluster (NAS-HA) was recovered from abnormal status.          |
|                            | Info    | 2021-06-30 22:59:25 | admin  |     | The cluster (NAS-HA) was created with NAS-A as active server      |
|                            | Info    | 2021-06-30 22:59:21 | SYSTEM |     | NAS-B (passive server) now ready.                                 |
|                            | Info    | 2021-06-30 22:58:58 | SYSTEM |     | Services are now running on NAS-A (active server).                |
|                            | Info    | 2021-06-30 22:57:35 | admin  |     | The system is creating the cluster (NAS-HA).                      |
|                            | Info    | 2021-06-30 22:47:39 | admin  |     | The cluster (ha_tedd) was removed.                                |
|                            | Info    | 2021-06-30 22:47:39 | admin  |     | Started to remove the cluster (ha_tedd).                          |
|                            | Info    | 2021-06-30 22:46:11 | SYSTEM |     | The cluster (ha_tedd) was recovered from abnormal status.         |
|                            | Warning | 2021-06-30 22:45:30 | SYSTEM |     | Auto failover is temporarily unavailable: Volume operation in p   |
|                            |         |                     |        |     | Items per page 1000 👻 109 items 🧲                                 |

**ログ**ページは、ハイアベイラビリティ クラスターのイベントを監視し、記録します。ログの表示、 検索、分類、消去、エクスポートができます。

## 4.7 スプリットブレイン

ハイアベイラビリティクラスターが正常に機能しているときには、ホストのうちの1台だけがア クティブサーバーとして機能します。パッシブサーバーは、Heartbeat とクラスター接続によりア クティブサーバーを検出します。データの冗長性を確保するために、ホストをデータネットワー クに接続する複数のパスを設定することができますが、Heartbeat 接続とプライマリクラスター接 続両方に失敗した場合、両方のサーバーがアクティブなサーバーの役割を引き受けようとするた め、「**スプリットブレイン**」エラーが発生する可能性があります。

この場合は、ハイアベイラビリティ クラスターの IP アドレスへの接続は2台のサーバーのいずれ かに転送され、整合性の取れないデータが書き込まれる結果になります。接続のどちらかが再接続 されると、システムはスプリットブレインエラーおよびホスト間のデータ不一致を検出します。

ご自身の SHA クラスター上でスプリットブレイン エラーをシミュレートしたい場合は、スプリッ トブレイン エラーのシミュレーションと解決セクション(第3.3章:テストとシミュレーション内) を参照してください。

#### スプリット ブレイン エラーの問題を解決する

1. Heartbeat およびクラスター接続を再接続します。

- 2. クラスター IP アドレスでいずれかのサーバーをに接続し、**Synology High Availability** を開きます。
- 3. スプリットブレインエラーを解決する前に、2台のサーバー上のデータの差異を表示するため に、**スプリットブレイン**ページに進み、比較対象の共有フォルダーを選択します。
  - システムによるファイルのチェックにはしばらく時間がかかります。スプリットブレインエラーをすぐに解決しなければならない場合は、この手順をスキップし、次のステップの両サーバー上のすべてのデータを維持するを選択してください。データを比較するには、この記事にある指示に従ってください。
- **4. クラスター**ページの**[管理]** > **[スプリットブレインエラーを解決する]** をクリックし、画面の指示に従ってください。下記の2つの解決策から選択します。<sup>1</sup>
  - 両サーバー上のすべてのデータを維持する:1つのホストを新しいアクティブサーバーとして選択し、他を取り除きます。新しいサーバーはその後もクラスター内にあります。削除されたホストは、そのデータを維持し、スタンドアロンの状態になります。次回パッシブサーバーを追加するときには、全面的なデータ同期が必要です。
  - ・いずれかひとつのサーバーからのみデータを維持する:いずれかのサーバーを新しいアクティブサーバーとして選択します。システムは新しいアクティブサーバーのデータおよび設定を新しいパッシブサーバーに同期します。<sup>2</sup>

#### 注意:

- エラーを解決する際、新しいアクティブサーバーを選択する前に、クラスターの両方のホストの電源が入っていることを確認してください。クラスターをシャットダウンしてもエラーは解決しません。スプリットブレインエラーは、この記事で言及されて方法を使用してそのエラーに対処するまで解決されません。
- 2. このオプションを選ぶと、スプリットブレインの最中にパッシブ サーバーに行われた変更は 失われます。

## / 第 5 章 : ハイ アベイラビリティ クラスター の維持管理

## 5.1 ソフトウェアをアップデート

Synology は、ハイアベイラビリティ クラスターにインストール可能な DSM およびパッケージアッ プデートプログラムを定期的にリリースします。オペレーティング システムとインストール済み パッケージは、最新の状態に保つことをお勧めします。これらのアップデートには、新機能や機能 強化が含まれますが、より重要な点として、バグ修正やセキュリティ修正プログラムが含まれる場 合もあります。

#### はじめる前に

- ・まずシステムエラーがすべて解決し、SHA クラスターの状態が**正常**であることを確認します。
- DSM をアップデートしても Synology NAS 上のデータには影響がありませんが、先へ進む前にデ ータをバックアップすることをお勧めします。

#### ハイアベイラビリティ クラスターの DSM をアップデートする

システムはまず、パッシブ サーバーで DSM のアップデートを開始します。システムがプロセスを 完了しパッシブ サーバーを再起動するのに 5 ~ 10 分かかる場合があります。このプロセス中、ア クティブ サーバー上でサービスは停止することなく続きます。パッシブ サーバーがアップデート されてオンラインに復帰すると、システムはアクティブとパッシブのロールを交換するスイッチオ ーバーを実施します。<sup>1</sup>

スイッチオーバーの完了後、システムは新しいパッシブ サーバー(元のアクティブ サーバー)のア ップデートに進みます。このプロセス中、サービスは新しいアクティブ サーバー(元のパッシブ サーバー)で停止することなく続きます。あたらパッシブ サーバーがアップデートされてオンライ ンに復帰すると、システムは再度スイッチオーバーを実行し、クラスターが元の状態に戻ります。

#### ハイ アベイラビリティ クラスターの DSM をアップデートする:

- 1. [Synology High Availability] > [クラスター] に進みます。
- 2. [管理]をクリックして、ドロップダウンメニューから[DSMの更新]を選択します。クラスタ ーが正常ではないか、DSM アップデートの準備ができていない場合、このオプションは利用で きなくなります。
- 3. [はい]をクリックして、コントロールパネルの[更新と復元]ページに戻ります。
- Synology NAS が、新しいバージョンがあるかどうかをチェックします。新しいバージョンがある場合は、[ダウンロード]をクリックしてから[今すぐアップデート]をクリックしてアップ デート処理を開始します。<sup>2</sup>

#### ハイアベイラビリティ クラスターによる DSM のマニュアル アップデート:

- Synology ダウンロードセンターに進み、モデルを選択してから、必要な DSM バージョンの横の の[ダウンロード]をクリックします。
- 2. [Synology High Availability] > [クラスター] に進みます。
- 3. [管理]をクリックして、ドロップダウンメニューから[DSM の更新]を選択します。クラスタ ーが正常ではないか、DSM アップデートの準備ができていない場合、このオプションは利用で きなくなります。

- 4. [はい]をクリックして、コントロールパネルの[更新と復元]ページに戻ります。
- 5. [DSM のマニュアル アップデート] をクリックします。
- ダウンロードセンターから取得した DSM アップデートファイルをアップロードし、【OK】を クリックしてアップデートプロセスを開始します。

#### ハイブリッド ハイアベイラビリティ クラスターの DSM を手動でアップデートする:

2 台の**異なる** Synology NAS モデルで**ハイブリッド ハイアベイラビリティ クラスター**を作成する場合は、手動で DSM をアップデートします。

- Synology ダウンロードセンターに進み、モデルを選択してから、必要な最新 DSM バージョンの横の [ダウンロード] をクリックします。各モデルに対し適切なアップデートファイルをダウンロードしてください。
- 2. [Synology High Availability] > [クラスター] に進みます。
- 3. [管理]をクリックして、ドロップダウンメニューから[DSM の更新]を選択します。クラスタ ーが正常ではないか、DSM アップデートの準備ができていない場合、このオプションは利用で きなくなります。
- 4. [はい]をクリックして、コントロールパネルの[更新と復元]ページに戻ります。
- 5. [DSM のマニュアル アップデート] をクリックします。
- 6. 各サーバーに DSM のアップデートファイルをアップロードしてから、[**OK**] をクリックしてアッ プデートプロセスを開始します。

#### Synology High Availability パッケージをアップデートする

Synology High Availability パッケージをアップデートしている間でもサービスは利用可能であす。

- 1. [Synology High Availability] > [クラスター] に進みます。
- 2. [管理] をクリックし、ドロップダウンメニューから [パッケージのアップデート] を選択し ます。このオプションは、クラスターが正常でないか、アップデートの準備ができていない場 合は利用できません。
- 3. [はい] をクリックすると、パッケージセンターページの Synology High Availability ページに リダイレクトされます。
- 4. パッケージの新しいバージョンが利用可能な場合は、[**アップデート**]をクリックしてインスト レーションプロセスを開始します。

#### 注意:

- 1. システムは、ハイ アベイラビリティ クラスターにパッシブ サーバーがない場合には、1 台の Synology NAS だけをアップデートします。
- 2. 利用可能なアップデートは、現在の DSM 設定によって変わります。
- 3. アクティブ サーバーとパッシブ サーバーには同じ DSM および Synology High Availability パッ ケージをインストールする必要があります。
- 4. 接続またはサービスの数に応じて、システムがアップデートを完了するまでにかかる時間が異 なる場合があります。
- 5. システムがアップデートしている間は、ハイアベイラビリティ クラスター内のサーバーの電源を切ったり、システムのシャットダウンや切断をしないでください。
- 6. アップデートが完了し、クラスターまたは個々のサーバーの状態が**正常**な場合は、クラスター または個々のサーバーを安全にシャットダウンできます。

## 5.2 ドライブファームウェアのアップデート

ハイアベイラビリティ クラスターに Synology ドライブ (HDD/SSD) をインストールした場合、そ のファームウェアは DSM 経由でアップデートできます。ファームウェアのアップデートにより、 Synology NAS にインストールされている Synology ドライブの互換性と確実な継続利用が保証され ます。1 つ以上のドライブのファームウェアのステータスが [DSM] > [ストレージマネージャ] > [HDD/SSD] で [アップデートが必要] となっている場合は、アップデートに進んでください。

1. ストレージマネージャで、HDD/SSD ページに進んでください。

2. Synology ドライブを選択し、[操作]>[ファームウェア][アップデート]の順にクリックします。

3. [アップデート]をクリックします。

#### 注意:

- ファームウェアをアップデートする前に、選択した Synology ドライブのデータをまずバック アップすることを強くお勧めします。
- Synology ドライブを使用中の場合(ストレージプールに割り当てられている、ホットスペア として割り当てられているなど)、アップデート中にすべてのサービスを停止し、アプリケー ションエラーを防ぐためにシステムの再始動が必要になります。
- ・アクティブ サーバーから両方のサーバーの Synology ドライブのファームウェアアップデート を実行できます。

## 5.3 ネットワーク管理

#### サーバーまたはクラスターの IP アドレスを変更する

Synology High Availability (バージョン 2.0.2 以降)を使用すると、クラスターを削除せずに、アクティブ サーバーとパッシブ サーバー上のネットワーク インターフェイスの IP アドレスを変更できます。クラスターの IP アドレスも変更できます。<sup>1</sup>

 [Synology High Availability] > [ネットワーク] に進み、 [ネットワークインターフェース を管理] をクリックします。

| Synology High Availability |                    |        |              |              | ? — 🗆 X                   |
|----------------------------|--------------------|--------|--------------|--------------|---------------------------|
| 💷 Cluster                  | HA Cluster Hosts   |        |              |              |                           |
| II Host                    | General            |        |              |              |                           |
| 😟 Network                  | Hostname:          | NAS-HA | i            |              |                           |
| 🖅 Service                  | Network            |        |              |              |                           |
| Storage                    | Manage Network Int | erface |              |              |                           |
| := Log                     | Interface          | Speed  | IP address   | Connection   | Details :                 |
| := Log                     | LAN 1              | 1 Gbps | -            | Connected    | Heartbeat interface       |
|                            | LAN 2              | 1 Gbps | 10.17.196.14 | Connected    | Primary cluster interface |
|                            | LAN 3              |        |              | Disconnected |                           |
|                            | LAN 4              |        |              | Disconnected |                           |
|                            |                    |        |              |              |                           |
|                            |                    |        |              |              |                           |
|                            |                    |        |              |              |                           |
|                            |                    |        |              |              |                           |
|                            |                    |        |              |              | Reset Apply               |

2. SHA クラスターの IP アドレスを編集、有効化、無効化<sup>2</sup>でき、**[サーバーネットワークを構成]** 

をクリックしてアクティブ サーバーおよびパッシブ サーバーの IP アドレスを編集します。

| Manage Network Interface - | LAN 2               |                | × |
|----------------------------|---------------------|----------------|---|
| High-availability Cluster  | Settings            |                |   |
| Enable high-availability   | cluster interface 🚺 |                |   |
| HA cluster IP address:     | 10.17.198.14        |                |   |
| Set as default gateway     |                     |                |   |
| Set MTU value manually     |                     |                |   |
| MTU value:                 | 1500                | -              |   |
| Server Network Informat    | tion                |                |   |
|                            | HE. P. 1994.        | Her, 441443p.3 |   |
| Use DHCP                   | No                  | No             |   |
| IP address                 | 10.07.000.00        | 10.001000.000  |   |
| Subnet mask                | 101.001.040.0       | 10.00.00       |   |
| Configure Server Network   | ]                   |                |   |
|                            |                     | Cancel Appl    | y |

3. [手動設定を使う]を選択し、片方または両方のサーバーのネットワーク情報を編集します。

| Get network config    | uration automatically (DHCP)                                                                                                    |   |
|-----------------------|----------------------------------------------------------------------------------------------------|---|
| Use manual configu    | ration                                                                                                    |   |
| IP address:           | 0.0.95.0                                                                                                    |   |
| Subnet mask:          | 200.200.200.0                                                                                                    |   |
| Gateway:              | 11.11.2015.201                                                                                                    | i |
| DNS Server:           | 10.11.201.201                                                                                                    |   |
| assive Server (       |                                                                                                    |   |
| ) Get network configu | uration automatically (DHCP)                                                                                                    |   |
| Use manual configu    | ration                                                                                                    |   |
| IP address:           | 10.00.000                                                                                                    |   |
| Subnet mask:          | 29-29-29-5                                                                                                    |   |
| Gateway:              | HERBER                                                                                                    | i |
| DNS Server            | LA UNIVERSITY OF A STATE OF A STATE OF A STA |   |

4. 完了したら、**[OK]** をクリックします。

5. [適用] をクリックして、設定を保存します。

#### 第5章:ハイアベイラビリティクラスターの維持管理

#### 注意:

 ボンドされたネットワークインタフェース上のIP アドレスも変更できますが、次の事項は変更できません。
 ・Link Aggregation 設定 (Link Aggregation モードなど)
 ・VLAN 設定
 ・クラスター接続と Heartbeat 接続のネットワークインタフェース これらの設定を変更したい場合は、クラスターを削除してから、新しい設定で新たにクラスターを作成する必要があります。

2. プライマリ クラスターインターフェースのクラスター IP を無効にすることはできません。

#### クラスターを他のネットワークに移行する

- 1. デバイスを新しいネットワーク環境に移動します。
- 2. 新しいネットワーク環境内のコンピューター上で Synology Assistant<sup>1</sup>を開きます。
- 3. クラスター名でクラスターを(**サーバー名**の下)、またはクラスターの元の IP アドレスを見つけ ます。
- 4. クラスターの状態は、接続に失敗しましたになっているはずです。
- 5. クラスターを右クリックするか、[**セットアップ**]をクリックし、新しいネットワーク設定を行います。
- 6. DSM 管理者のユーザー名とパスワードを入力します。
- 7. [手動設定を使う] を選択し、新しい IP 情報を指定します。
- 8. [OK] をクリックして、設定を保存します。
- 9. 再び [Synology Assistant] に進み、クラスターの IP アドレスが変わっていることを確認します。
- 10.クラスターをダブルクリックし、サインインします。
- **11. [Synology High Availability]** > **[ネットワーク]** に進むと他のネットワーク設定が変更できます。

#### 注意:

 Synology Assistant をダウンロードするには、Synology ダウンロードセンターに進み、モデル を選択してからデスクトップユーティリティタブを選択し、Synology Assistant 横の [ダウン ロード] をクリックします。

## 5.4 ストレージの容量拡張

#### 新規ドライブを追加してストレージ容量を拡張する

#### はじめる前に

この方法を使用して拡張できるのは、次の RAID タイプで実装されたストレージ プールのみである ことにご注意ください。RAID 1、RAID 5、RAID 6、RAID 10、RAID F1。

- ボリュームとストレージプールが正常であることを確認するために、データスクラビングを実行します (DSM 7.0 / DSM 6.2)。ステータスが正常以外の場合は、まず修復してからにしてください。
- 2. Synology 製品互換性リストにあるドライブを準備してください。互換性のないドライブを使用 すると、システムのパフォーマンスが低下したり、データの損失が生じることがあります。
- 3. データをバックアップしてください。拡張プロセスにより既存のデータが失われることはあり ませんが、それでも開始する前にデータをバックアップしておくことをお勧めします。
- 4. ストレージマネージャで、次を行います。
  - [HDD/SSD] に進み、挿入したドライブが正常かを確認してください。
  - 挿入したドライブがドライブ要件に合っていることを確認します。 [HDD/SSD] に進み、ド ライブサイズとタイプをチェックします。
  - [ストレージ] (DSM 7.0) または [ストレージプール] (DSM 6.2) に進み、ストレージプール の状態が正常であることをチェックします。
- 5. お使いの Synology NAS モデルが、拡張ユニットでのドライブの利用をサポートしていることを 確認します。より詳細な情報は、**この記事**を参照してください。
- 6. ハイ アベイラビリティ クラスターのボリュームおよび LUN の最大総容量が、400TB 以上になっ ていないかを確認してください。詳しくは、Synology High Availability 仕様を参照してくださ い。

#### ハイアベイラビリティ クラスターに新しいドライブを追加する

- 新しいドライブをアクティブおよびパッシブのサーバーの同じ位置の空スロットに挿入します。怪我や Synology NAS の故障を防止するために、ハードウェアインストレーションガイドにあるお使いの Synology デバイスのドライブインストレーション手順に従ってください。<sup>1</sup>
- すべての新しいドライブが、[Synology High Availability] > [ストレージ] > [HDD/SSD] に表示されていることを確認します。ページの右上隅のドロップダウンメニューからアクティ ブまたはパッシブのサーバーを選ぶことで状態をチェックできます。

#### ストレージマネージャを使用してストレージ容量を拡張する

- 1. ストレージマネージャに進み、最終ステップを完了させてください。スイッチオーバー機能は、 これらのプロセスの時点では利用できないことにご注意ください。
- 2. ご自身の状況に応じて、次のオプションのいずれかを実行してください。
  - ドライブを追加して既存のストレージプールを拡張する。手順は、DSM 7.0 と DSM 6.2 用の それぞれのヘルプ記事を参照してください。

     新しいストレージプールを作成する。手順は、
     DSM 7.0 と DSM 6.2 用のそれぞれのヘルプ記事を参照してください。

#### ドライブをより大きなものに交換してストレージ容量を拡大する。

#### はじめる前に

- 導入した RAID タイプが、データ破壊を起こさずにドライブ交換ができることを確認してください。詳細は、DSM 7.0 および DSM 6.2 の RAID タイプの選択のヘルプ記事をご覧ください。
- 上記の新規ドライブを追加してストレージ容量を拡張するセクションにあるはじめる前にの項目を確認してください。

#### ドライブを交換してアクティブ サーバーのストレージ容量を拡張する

アクティブなサーバーから開始します。アクティブ サーバーとパッシブ サーバーの両方から同時 にドライブを同時に取り外さないでください。両方のサーバーのストレージ領域が性能低下しま す。複数のドライブを交換する予定がある場合は、必ずドライブを1台ずつ交換してください。ド ライブ1台を交換したら、次の交換に入る前にストレージプールを修復する必要があります。<sup>2</sup>3

- **1. [ストレージマネージャー]** > **[ストレージ]** > **[ストレージプール]** に進み、一番小さいド ライブを確認してください。
- アクティブ サーバーのドライブを取り外し、大きいサイズのドライブと交換します。怪我や Synology NAS の故障を防止するために、ハードウェアインストレーションガイドにあるお使い の Synology デバイスのドライブインストレーション手順に従ってください。<sup>1</sup>
- 3. [ストレージマネージャ]> [HDD/SSD] の順に進み、新しいドライブが認識されているかを確 認してください。
- 4. [ストレージプール] に進み、ストレージプールを選択します。この時点で、状態は[性能低下] になっているはずです。
- 5. 性能低下したストレージプールを修復します。
  - DSM 7.0 およびそれ以降: ••• をクリックし、 [修復] を選択します。
  - ・ DSM 6.2 およびそれ以前:[操作]>[修復]をクリックします。
- 6. 交換するドライブを選択してストレージプールを増設します。ウィザードの指示に従って、このステップを完了してください。
- アクティブ サーバー上で対象のドライブをすべてより大きなものに交換するまで、1 台ずつ上記のプロセスを繰り返してください。

#### ドライブを交換してパッシブ サーバーのストレージ容量を拡張する

ドライブを交換して**パッシブ** サーバーのストレージ容量を拡張する場合は、アクティブ サーバー で実行した内容と同じ順序と構成で行います。

- 1. パッシブ サーバーの対応ドライブを取り外し、大きいサイズのドライブと交換します。
- **2.** [Synology High Availability] > [ストレージ] > [HDD/SSD] の順に進み、新しく追加されたド ライブが認識されているか確認してください。
- 3. [ボリューム] タブに進みます。この時点で、ステータスは [性能低下] になっているはずです。
- 4. 性能低下しているボリュームを選択してから、[修復]ボタンをクリックします。
- 5. パッシブ サーバーとアクティブ サーバーのドライブ設定が同じになるまで、上記のプロセスを 繰り返します。

#### ストレージ マネージャを使用してストレージ容量を拡張する

アクティブ サーバーとパッシブ サーバー両方の全ドライブの交換と修復完了後、**ストレージマネ** ージャに戻って最後の手順を実施します。

- 1. [ストレージプール] タブに移動して、拡張するストレージプールを選択します。
  - DSM 7.0 およびそれ以降: ••• をクリックし、 [拡張] を選択します。
  - ・ DSM 6.2 およびそれ以前:[操作]>[拡張]をクリックします。
- 2. [適用]をクリックして設定を確定します。

#### 注意:

- デバイスのハードウェアインストレーションガイドは、ドキュメントの下の Synology ダウン ロードセンターにあります。
- 2. RAID 5 / RAID 6 / RAID 10 / RAID F1 のストレージ プールを交換するときは、ドライブの使用量を 最大化するため一番小さいドライブを常に最初に交換する必要があります。各 RAID タイプの ストレージ容量は次のとおりです。
  - •RAID 5: (ドライブの数-1)x(最小ドライブのサイズ)
  - •RAID 6: (ドライブの数-2) x (最小ドライブのサイズ)
  - •RAID 10: (ドライブの数 / 2) x (最小ドライブのサイズ)
  - •RAID F1:(ドライブの数 1)x(最小ドライブのサイズ)
- 3. この作業中は、スイッチオーバーを開始しないでください。

#### Synology 拡張ユニットでのストレージ容量の拡張

Synology 拡張ユニットは、拡張可能な NAS 製品とペアにして内部ボリュームを増やしたり、バックアップや追加ストレージとして独立したボリュームを形成する場合に使用するよう設計されています。ハイアベイラビリティ クラスター内で拡張可能 NAS を 2 台使用している場合は、複数の拡張ユニットでストレージ容量を拡張できます。お使いのサーバーが Synology 拡張ユニットに対応しているかどうかを知るには、この記事を参照してください。

このセクションでは、ハイアベイラビリティクラスターに拡張ユニットを合わせる手順を説明します。そのためには、アクティブおよびパッシブ両サーバーに対し同一の拡張ユニットが1台ずつ必要です。例として、2台のDS1621+(アクティブおよびパッシブサーバー)と2台のDX517(拡張ユニット)を使用します。

- 1. 2 台の DX517 にドライブをインストールします。両ドライブで、ドライブ容量、ドライブ数、 スロット位置は同じでなければなりません。
- 2. 両方の DX517 デバイスを電源コンセントにつなぎます。
- DX517 および DS1621+ デバイスの拡張ポートに、Synology eSATA 拡張ケーブルを接続します。 Synology の拡張ケーブルをご利用いただくことを強くお勧めします。他の拡張ケーブルの使用 はお勧めしません。
- 接続が完了すると、接続された NAS の電源がはいることで、DX517 デバイスは自動的にオンに なります。ホストデバイスに電源が入っている間は、拡張ケーブルを取り外さないでください。 取り外すと、データ損失が発生することがあります。
- 5. ハイアベイラビリティ クラスターにサインインし、【ストレージマネージャー】>【概要】に 進み、拡張ユニットが正しく接続されていることを確認します。
- 6. これで、次のことを行うことができます。
  - ・確認ユニット上にストレージプールを作成します。手順については、DSM 7.0 と DSM 6.2 の 対応する記事をご覧ください。
  - ボリュームを作成します。手順については、DSM 7.0 と DSM 6.2 の対応する記事をご覧ください。

## 5.5 メモリの拡張

メモリ容量を増やすことで、マルチタスキング時のデータ伝送速度やシステムレスポンスなど、 Synology サーバー全体のパフォーマンスを向上させることができます。Synology NAS のメモリ拡 張に関する詳細は、この記事を参照してください。このセクションでは、ハイアベイラビリティ クラスターのメモリを拡張するために使用できる2つの方法を簡単にご紹介します。

#### はじめる前に

- ・サーバー同士が適切に転送ができ、システム性能が一定に維持できるよう、2台のサーバーのメ モリ容量は完全に同一であることを確認してください。
- 「ダウンロードセンター」に進み、お使いの Synology NAS のハードウェアインストレーション ガイドをダウンロードしてください。

#### 方法1:クラスターのシャットダウン

アクティブおよびパッシブ両サーバーのメモリ容量を拡張できますが、クラスターを短時間シャットダウンする必要があります。

- 1. ハイアベイラビリティ クラスターにサインインし、[Synology High Availability] > [**クラスター**] に進みます。
- 2. 電源 **し・**ボタンを押し、**[クラスターをシャットダウン]**を選択します。
- 3. **ハードウェアインストレーションガイド**の情報を参照し、両方のサーバーにメモリモジュール をインストールします。
- 4. 電源ボタンを押してクラスターの各デバイスの電源を入れます。
- 5. ハイアベイラビリティ クラスターにサインインします。
- **6. [Synology High Availability]** > **[ホスト]** に進み、両方のサーバーでメモリモジュールが拡張されていることを確認します。

#### 方法2:スイッチオーバー

メモリモジュールのインストール時には、**スイッチオーバー**機能を用いることでサービス停止時間 を短縮できます。

- 1. ハイアベイラビリティ クラスターにサインインし、[Synology High Availability] > [ ホスト ] に 進みます。
- 2. パッシブ サーバー側で、電源 Ů <sup>-</sup>ボタンを押し、 [シャットダウン] を選択します。
- パッシブ サーバーにメモリ モジュールをインストールするには、ハードウェアインストレーションガイドの情報を参照してください。
- 4. 電源ボタンを押して**パッシブ** サーバーの電源を入れます。
- 5. ハイアベイラビリティ クラスターにサインインします。
- **6. [Synology High Availability]** > **[ホスト]** に進み、パッシブ サーバーでメモリ モジュールが 拡張されていることを確認します。
- **7. クラスター**ページで、**[管理]** > **[スイッチオーバー]**をクリックします。
- 8. 他方のサーバーで再度**手順1~6**を実施してメモリモジュールをインストールします。

注: SSD キャッシュを構成している場合、拡張プロセス中に Synology High Availability でメモリ不 整合が生じる場合があります。これは正常な現象です。その後の手順が完了すれば、メモリ容量 は再び整合した状態になり、ステータスは正常に戻ります。詳細は第2章: SHA トラブルシュー ティング (Synology High Availability (SHA) トラブルシューティングガイド内)を参照してください。

## 5.6 M.2 SSD のインストレーション

SSD キャッシュは SSD の利点を活用することで Synology NAS のパフォーマンスを改善できます。 頻繁にアクセスされるデータを SSD キャッシュに保存することイン、I/O のレイテンシーを減らし、 Synology NAS のシステム パフォーマンスを向上させることができます。お使いのアクティブおよ びパッシブ サーバーに M.2 SSD をインストールできるかどうかは、この記事を参照してください。 このセクションでは、ハイアベイラビリティ クラスターで M.2 SSD をインストールするために使 用できる 2 つの方法をご紹介します。

#### はじめる前に

- ・サーバー同士が適切に転送ができ、システム性能が一定に維持できるよう、2台のサーバーの M.2 SSD 容量は完全に同一であることを確認してください。
- [ダウンロードセンター] に進み、お使いの Synology NAS のハードウェアインストレーション ガイドをダウンロードしてください。

#### 方法1:クラスターのシャットダウン

アクティブおよびパッシブ両サーバーに M.2 SSD をインストールできますが、クラスターを短時間 シャットダウンする必要があります。

- ハイアベイラビリティクラスターにサインインし、[Synology High Availability] > [クラスター] に進みます。
- 2. 電源 **し**・ボタンを押し、**[クラスターをシャットダウン]**を選択します。
- 3. 両方のサーバーに M.2 SSD をインストールするには、**ハードウェアインストレーションガイド**の情報を参照してください。M.2 SSD は両方のサーバーの同じスロットにインストールしてください。
- 4. 電源ボタンを押してクラスターの各デバイスの電源を入れます。
- 5. ハイアベイラビリティ クラスターにサインインします。
- **6. [Synology High Availability]** > **[ストレージ]** > **[HDD/SSD]** に進み、M.2 SSD が正しくイン ストールされていることを確認してください。

#### 方法2:スイッチオーバー

M.2 SSD のインストール時には、**スイッチオーバー**機能を用いることでサービス停止時間を短縮できます。

- ハイアベイラビリティ クラスターにサインインし、[Synology High Availability] > [ホスト]に 進みます。
- 2. パッシブ サーバー側で、電源 🕛 ボタンを押し、 **[シャットダウン]** を選択します。
- パッシブ サーバーに M.2 SSD をインストールするには、ハードウェアインストレーションガイ ドの情報を参照してください。M.2 SSD は両方のサーバーの同じスロットにインストールしてく ださい。
- 4. 電源ボタンを押して**パッシブ** サーバーの電源を入れます。
- 5. ハイアベイラビリティ クラスターにサインインします。
- **6. [Synology High Availability]** > **[ストレージ]** > **[HDD/SSD]** に進み、M.2 SSD がパッシブ サーバーに正しくインストールされていることを確認してください。
- 7. クラスターページで、 [管理] > [スイッチオーバー] をクリックします。
- 8. 他方のサーバーで再度手順1~6を実施して M.2 SSD をインストールします。

## 5.7 ネットワーク インターフェイス カードのインストレー ション

このセクションでは、ネットワークインターフェイス カードをインストレーションする 2 つの方 法をご説明します。

#### はじめる前に

- 「ダウンロードセンター」に進み、お使いの Synology NAS のハードウェアインストレーション ガイドとデータシートをダウンロードしてください。次の事項を確認してください。
  - Synology NAS が PCle スロットをサポートしていることを確かめてください。
  - 使用するネットワークインタフェースカードが Synology 製品互換性リストに載っていること を確認してください。
- ・両方のサーバー上のネットワークポートの数が同じであることを確認してください。

#### 方法1: クラスターのシャットダウン

アクティブおよびパッシブ両サーバーにネットワーク インターフェイス カードをインストールで きますが、クラスターを短時間シャットダウンする必要があります。

- ハイアベイラビリティ クラスターにサインインし、[Synology High Availability] > [ クラスター ] に進みます。
- 2. 電源 **し** ボタンを押し、 **[クラスターをシャットダウン]** を選択します。
- 3. 両方のサーバーにネットワーク インターフェイス カードをインストールする方法に関する手順 は、**ハードウェアインストレーションガイド**を参照してください。
- 4. 電源ボタンを押してクラスターの各デバイスの電源を入れます。
- 5. ハイアベイラビリティ クラスターにサインインします。
- **6. [Synology High Availability]** > **[ネットワーク]** > **[ホスト]** に進み、ネットワークインタ フェースカードが正しくインストールされていることを確認します。

#### 方法2:スイッチオーバー

ネットワーク インターフェイス カードのインストール時には、**スイッチオーバー**機能を用いるこ とでサービス停止時間を短縮できます。

- ハイアベイラビリティ クラスターにサインインし、[Synology High Availability] > [ホスト] に 進みます。
- 2. パッシブ サーバー側で、電源 **○** ボタンを押し、**[シャットダウン]**を選択します。
- パッシブ サーバーにネットワーク インターフェイス カードをインストールする方法に関する手順は、ハードウェアインストレーションガイドを参照してください。
- 4. 電源ボタンを押してパッシブ サーバーの電源を入れます。
- 5. ハイアベイラビリティ クラスターにサインインします。
- **6. [Synology High Availability]** > **[ネットワーク]** > **[ホスト]** に進み、ネットワークインタ フェースカードが正しくインストールされていることを確認します。
- 7. クラスターページで、 [管理] > [スイッチオーバー] をクリックします。
- 8. 他方のサーバーで再度**手順1~6**を実施してネットワークインターフェイスカードをインスト ールします。

## 5.8 データ移行

新しい Synology NAS を購入した場合は、移行というプロセスで、古い Synology NAS から新しいも のヘデータを移すことができます。このセクションでは、ハイアベイラビリティ クラスターで使 用できるデータ移行の方法をご紹介します。これらの方法により、元のクラスターのデータを失う ことなくクラスター内のサーバーを入れ替えることができます。

#### はじめる前に

- 移行を行うと、データとハードディスクが古い Synology NAS から別の Synology NAS に移されます。このセクションでは、以下の用語が使用されます。
  - ソース Synology NAS: データの移動元のオリジナルの Synology NAS。
  - ・デスティネーション Synology NAS: データの移動先の Synology NAS。
- ソースおよびデスティネーションの Synology NAS には、同じバージョンの DSM が動作している ようにしてください。
- ソースおよびデスティネーションの Synology NAS で、ドライブと Ethernet ケーブルの構成が同じであることを確認してください。
- 2 台のサーバーが同じモデルであるか、新しい Synology NAS に移行後にハイブリッド ハイアベ イラビリティモデルをサポートすることを確認してください。サポートされるハイブリッドハ イアベイラビリティモデルの組み合わせについては、この記事を参照してください。

異なるモデルの組み合わせ例は以下の表を参照してください。

| 元のモデルの組み合わせ                                 | マイグレーション                                                                                                    | 新しいモデルの組み合わせ                                                                    |
|---------------------------------------------|----------------------------------------------------------------------------------------------------|---------------------------------------------------------------------------------|
| ・アクティブ サーバー:<br>DS918+<br>・パッシブ サーバー:DS918+ | <b>アクティブ サーバーのデータ<br/>を移行</b><br>・アクティブ サーバーを<br>DS918+ から DS920+ に移行                                                                 | ・アクティブ サーバー:<br>DS920+<br>・パッシブ サーバー:DS918+                                     |
| ・アクティブ サーバー:<br>DS920+<br>・パッシブ サーバー:DS918+ | <b>パッシブ サーバーのデータを<br/>移行</b><br>・パッシブ サーバーを DS918+<br>から DS920+ に移行                                                                   | ・アクティブ サーバー:<br>DS920+<br>・パッシブ サーバー:DS920+                                     |
| ・アクティブ サーバー:<br>DS920+<br>・パッシブ サーバー:DS918+ | クラスター ( アクティブおよ<br>びパッシブ サーバー ) データ<br>の移行<br>・ アクティブ サーバーを<br>DS920+ から RS3621xs+ に移<br>行<br>・ パッシブ サーバーを DS918+<br>から RS3617xs+ に移行 | <ul> <li>アクティブ サーバー:<br/>RS3621xs+</li> <li>パッシブ サーバー:<br/>RS3617xs+</li> </ul> |

#### パッシブ サーバーのデータを移行

このセクションでは、パッシブ サーバーからのデータ移行プロセスの概要を説明します。DSM の移行に関する詳細は、この記事を参照してください。

- 1. [Synology High Availability] > [ホスト] の順に進みます。パッシブ サーバーの電源 ひ・ボ タンをクリックし、 [シャットダウン] を選択します。
- 2. ドライブおよび Ethernet ケーブルをソースの Synology NAS から外してください。
- 3. デスティネーションの Synology NAS にドライブをインストールします。ドライブは、ソースの Synology NAS にインストールしたのと同じ順番でインストールしなければなりません。
- Ethernet ケーブルをデスティネーションの Synology NAS に接続します。Ethernet ケーブルは、 ソースの Synology NAS でのポートと同じ場所に接続しなければなりません。
- 5. デスティネーションの Synology NAS (新しいパッシブ サーバー)の電源を入れます。
- 6. お使いのコンピューターでウェブブラウザーを開き、find.synology.com に進みます。
- デスティネーションの Synology NAS を見つけます。その状態は、移行可能あるいは復元可能で なければなりません。
- 8. デスティネーションの Synology NAS をダブルクリックし、移行プロセスを開始します。
- 9. ウィザードに従って移行プロセスを完了します。アクティブ サーバーで使用しているものと同じ DSM バージョンをインストールするようにしてください。
- 10.移行完了後に、デスティネーションの Synology NAS は自動的に再起動し、パッシブ サーバーとしてクラスターに加えられます。新しい IP アドレスを変更する必要がある場合は、ネットワーク管理セクション(第5章:ハイアベイラビリティクラスターの維持管理内)を参照してください。

#### アクティブ サーバーのデータを移行

クラスターの状態が**正常**であれば、以下の手順に従いデータを移行し、ハイ アベイラビリティ ク ラスターのアクティブ サーバーを交換できます。クラスターの状態が**異常**な場合は、データ移行 とサーバーの交換を行う前にこの問題をトラブルシューティングしてください。

- [Synology High Availability] > [クラスター] に進み、[管理] > [スイッチオーバー] を クリックします。これで、アクティブ サーバーとパッシブ サーバーのロールが交換されます。
- 元のアクティブ サーバー (手順1後はパッシブ サーバー)上で、パッシブ サーバーのデータを 移行セクションの手順を実行します。
- デスティネーションの Synology NAS を新しいアクティブ サーバーにするには、 [Synology High Availability] > [クラスター] に進み、 [管理] > [スイッチオーバー] を再度クリック します。

#### クラスター(アクティブおよびパッシブ サーバー)データの移行

このセクションでは、クラスターのアクティブおよびパッシブ両方のサーバーからのデータ移行の プロセスを簡単に説明します。DSM の移行に関する詳細は、この記事を参照してください。

- ハイアベイラビリティクラスターにサインインし、[Synology High Availability] > [クラスター] に進みます。
- 2. 電源 **し**・ボタンを押し、**[クラスターをシャットダウン]**を選択します。
- 3. ドライブおよび切断した Ethernet ケーブルを両方のソース Synology NAS デバイスから外してください。

- 4. デスティネーション Synology NAS デバイスにドライブをインストールします。ドライブは、ソ ースの Synology NAS デバイスにインストールしたのと同じ順番でインストールしなければなり ません。
- 5. Ethernet ケーブルをデスティネーションの Synology NAS デバイスに接続します。Ethernet ケーブルは、ソースの Synology NAS デバイスでのポートと同じ場所に接続しなければなりません。
- 6. 新しいアクティブ サーバーとしてデスティネーションの Synology NAS の電源を入れます。
- 7. お使いのコンピューターでウェブブラウザーを開き、find.synology.com に進みます。
- 8. 新しいアクティブ サーバーとしてデスティネーションの Synology NAS を見つけます。その状態 は、**移行可能**あるいは**復元可能**でなければなりません。
- 9. デスティネーションの Synology NAS をダブルクリックし、移行プロセスを開始します。
- 10.ウィザードに従い、アクティブ サーバーを最初に復帰させます。ソースの Synology NAS に使われていたものと同じ DSM バージョンをインストールしてください。
- 11.移行完了後に、デスティネーションの Synology NAS は自動的に再起動し、アクティブ サーバー としてクラスターに加えられます。
- 12.パッシブ サーバーにも手順7~10を実施します。
- 13.新しい IP アドレスを変更する必要がある場合は、第5章:ハイアベイラビリティクラスター を維持管理するのネットワーク管理セクションを参照してください。

**注:** クラスターが移行の前に異常な状態である場合は、第2章: SHA トラブルシューティング (Synology High Availability (SHA) トラブルシューティングガイド内) を参照して問題を修復して から続行してください。

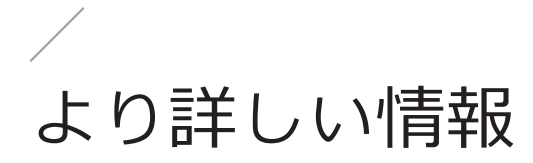

## 関連の記事

- ・異なる 2 台の Synology NAS でハイ アベイラビリティ クラスターを構築できますか?
- Heartbeat 接続を Synology High Availability クラスターに対して作成する時に何を知っておく必要がありますか?
- ・ハイ アベイラビリティ クラスターを同期するにはどれくらいかかりますか?
- ・ハイ アベイラビリティ クラスターでクォーラム サーバーをセットアップする目的は何ですか?
- ハイアベイラビリティクラスターをセットアップした後で、ハードドライブを移動できますか?
- クラスターにハイアベイラビリティクラスターの IP 経由でアクセスする必要があるのはなぜで すか?
- ・ハイ アベイラビリティ クラスターのスイッチオーバーの調整にはどれくらいかかりますか?
- ハイアベイラビリティクラスターで、アクティブサーバーとパッシブサーバーを同時にシャットダウンする方法
- ・ハイアベイラビリティクラスターの劣化したストレージスペースを修復する方法は?
- Synology High Availability クラスターに関してよくある質問

## ソフトウェア仕様

パッケージの機能、コンポーネント、制限事項の詳細は、**DSM 7.0** および **DSM 6.2** の Synology High Availability ソフトウェア仕様を参照してください。

## その他のリソース

その他のステップバイステップのチュートリアルおよび図解情報は、**Synology の YouTube チャン ネル**をご視聴ください。そこでは、「Synology High Availability」と検索することにより、関連する ビデオを見つけることができます。

さらに、**Synology ナレッジ センター** で、Synology High Availability に関するよくある質問とその回 答、チュートリアル、管理者ガイド、パンフレット、技術仕様、ユーザーガイド、ホワイトペーパ ー、その他を参照できます。

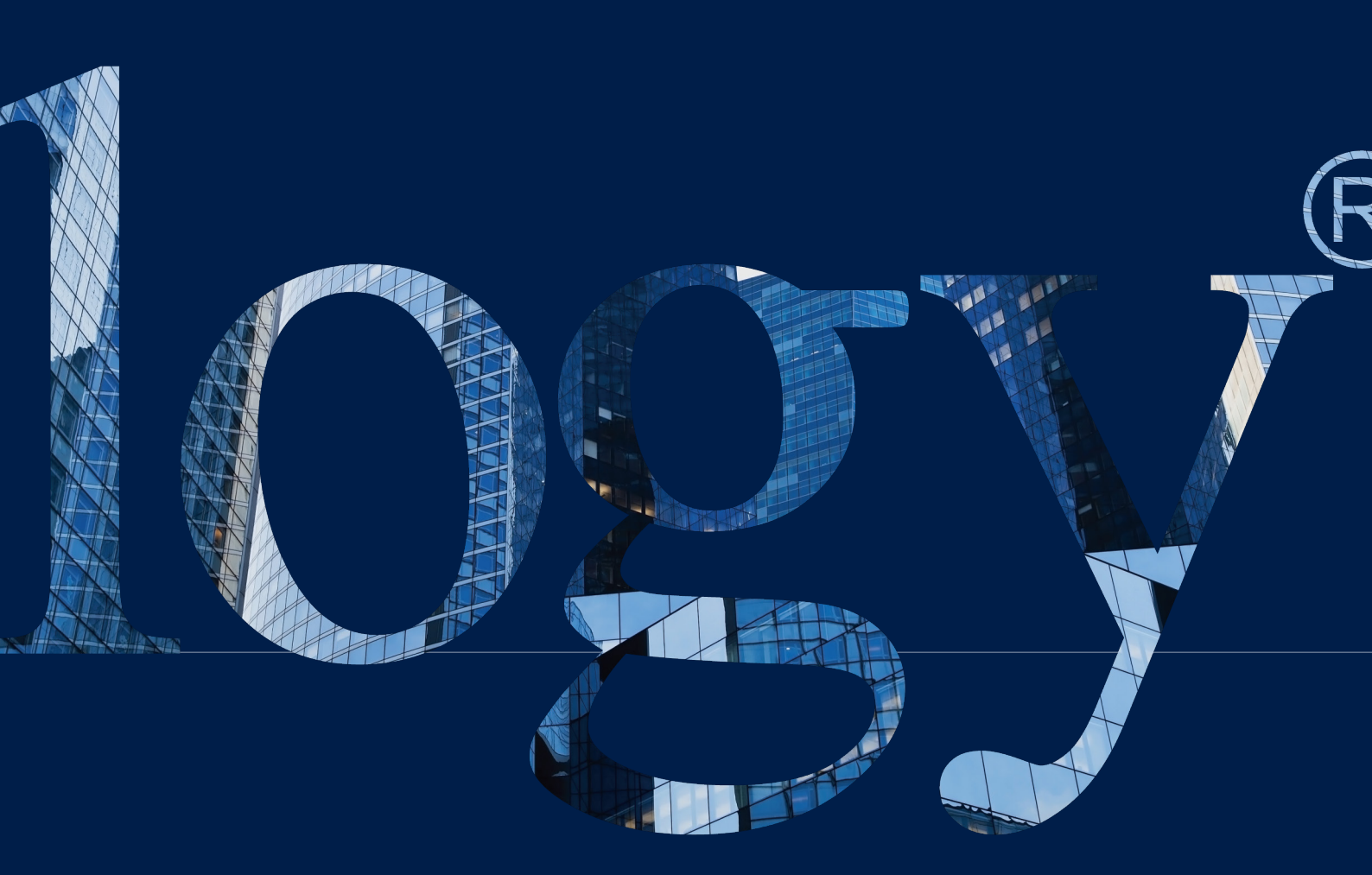

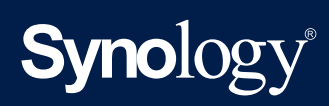

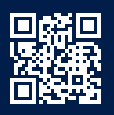

synology.com

Synology では仕様・製品説明を随時予告なく変更する場合があります。Copyright © 2024 Synology Inc. All rights reserved.\* Synology および Synology 製品のその他の名称は、Synology Inc. の商標または登録商標です。本書に記載 されているその他の製品名および会社名は各所有権利者の商標です。